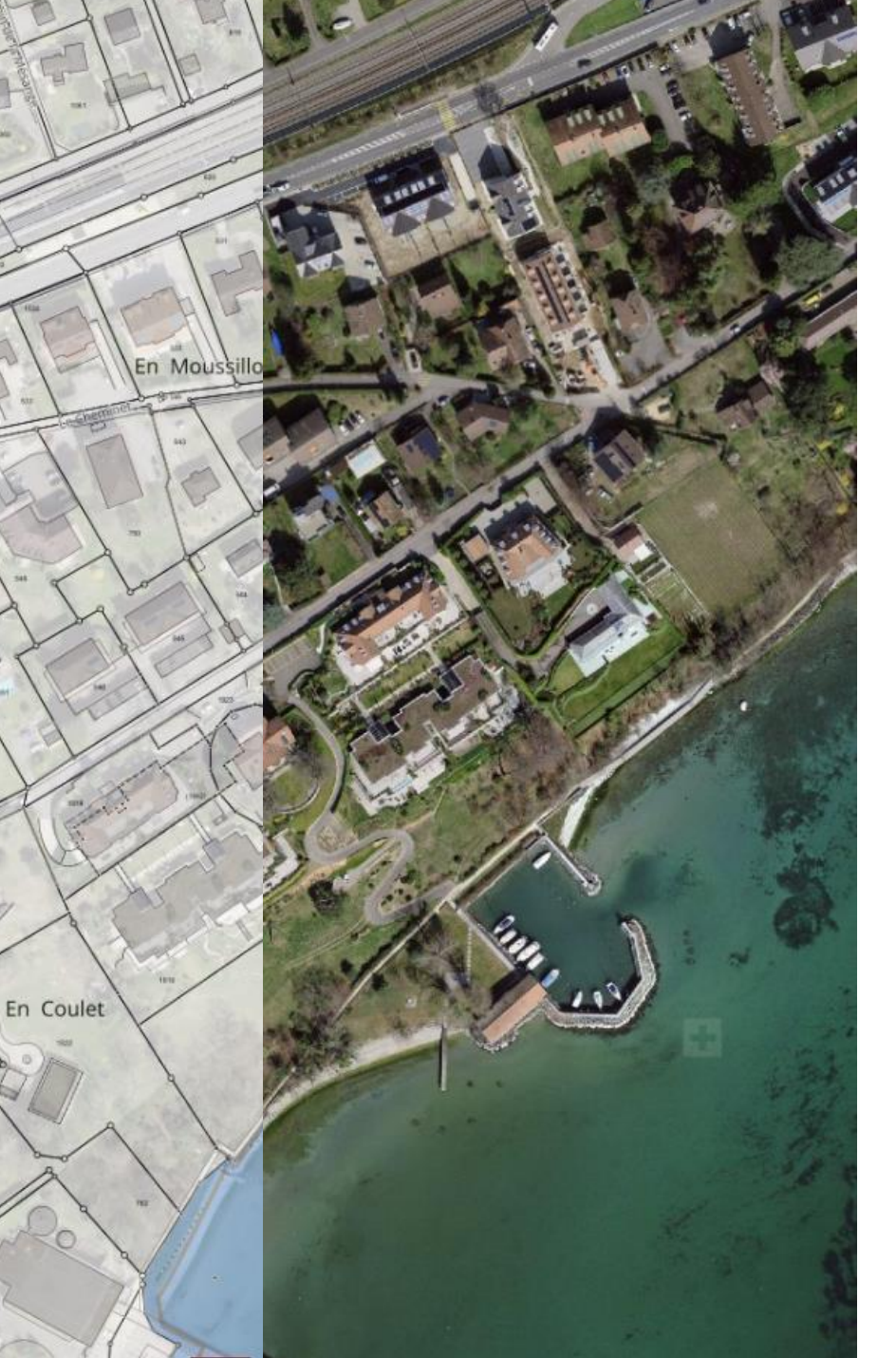

# FORMATION CARTOJURALÉMAN

## **INITIATION AU GÉOPORTAIL**

Centre d'Enseignement Professionnel de Morges (CEPM) - salle p0.30. Jeudi 29 août 2024 – Mercredi 04 septembre 2024

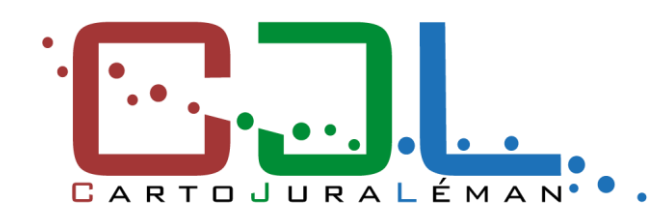

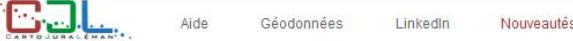

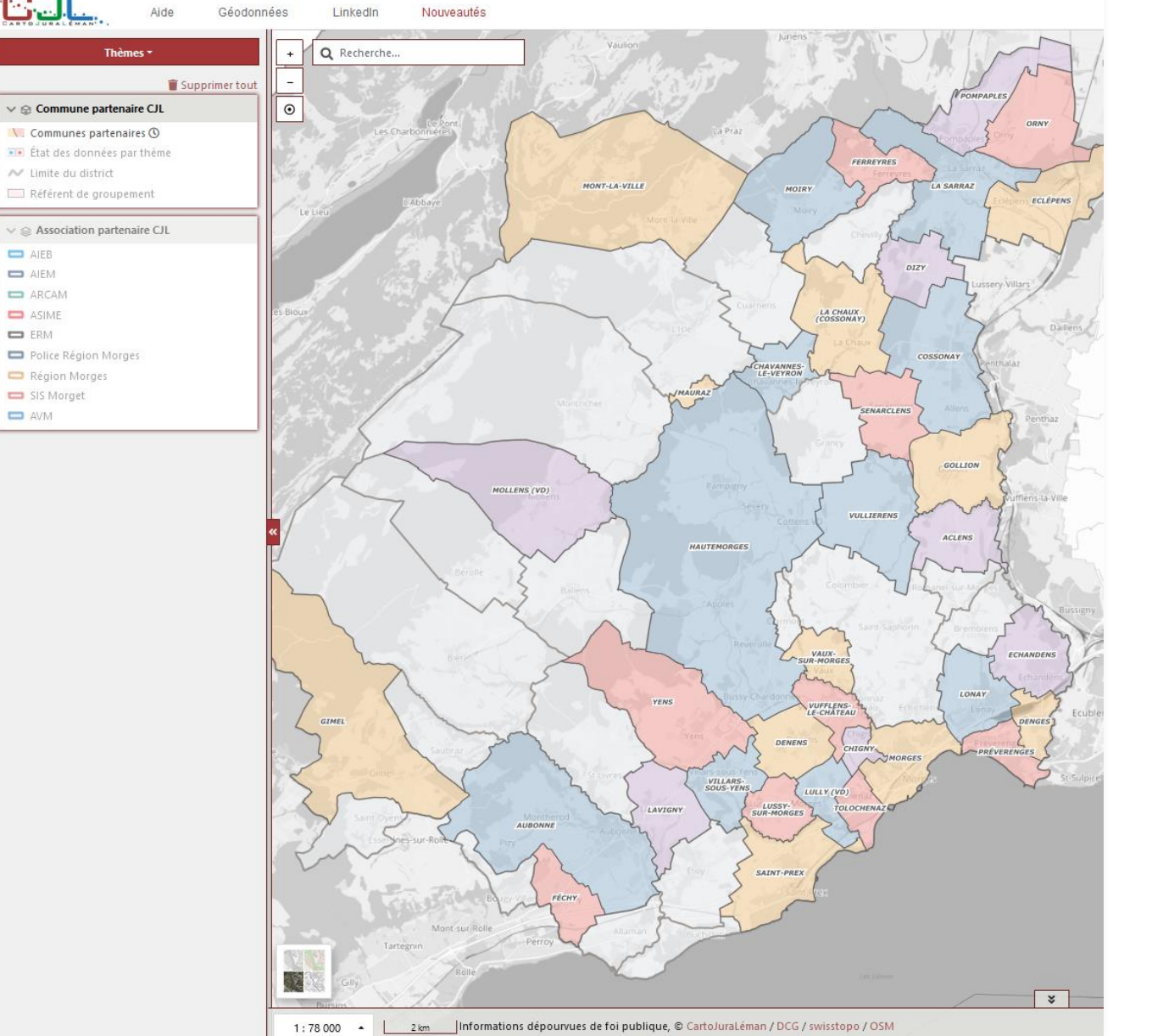

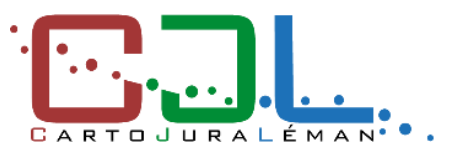

## PROGRAMME

- 1. Présentation du géoportail
- 2. Fonctionnalités de base
- 3. Cas pratiques
- 4. Tour de table
- 5. EXTRACT CJL

### SITES CARTOJURALÉMAN

#### https://map.cjl.ch

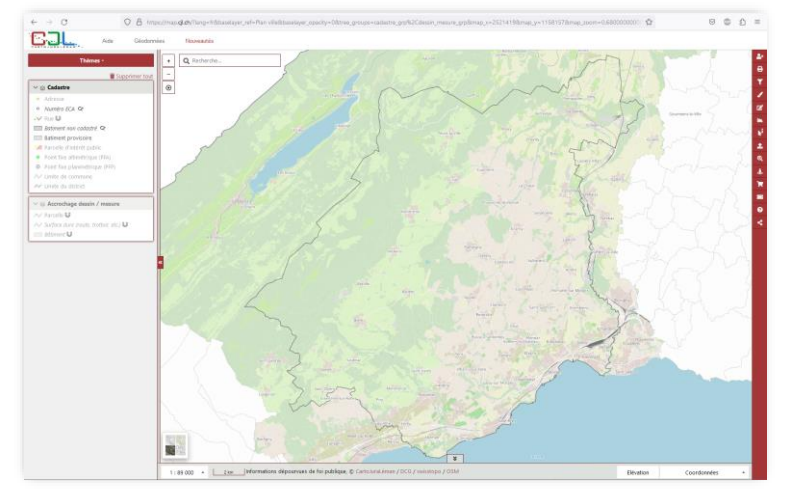

#### https://cjl.ch

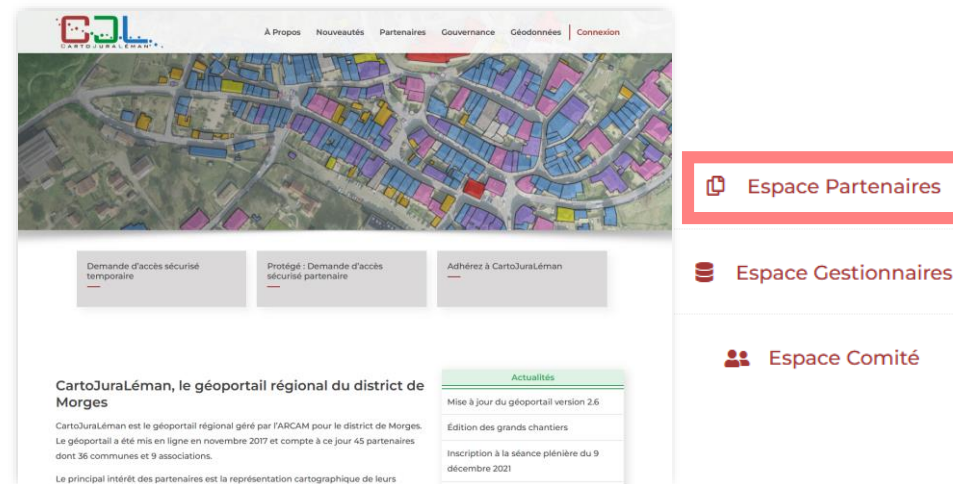

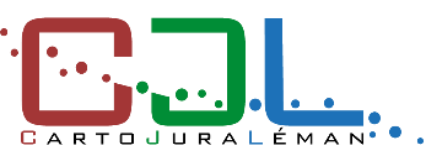

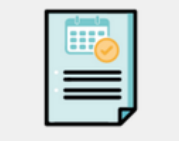

Formations 2024

Inscription formations Août - Septembre 2024

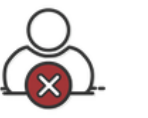

Suppression d'un utilisateur

Formulaire de demande de suppression d'un compte d'utilisateur

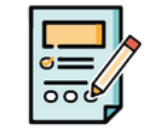

Demande d'intégration de données

Formulaire de demande d'intégration de nouvelles données

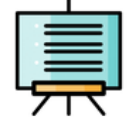

Présentations

Documents de présentation

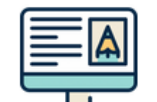

Informations partenaires

Informations générales à destination des partenaires (personnes de contacts, flyers...)

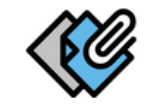

EXTRACT

Informations nécessaires à la mise en place d'EXTRACT

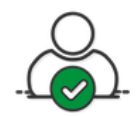

Ajout d'un utilisateur

Formulaire de demande d'accès sécurisé

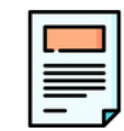

Documentation

Marches à suivre concernant l'utilisation du géoportail

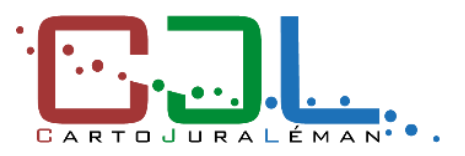

### SITES CARTOJURALÉMAN

https://map.cjl.ch/

#### https://docs.cjl.ch

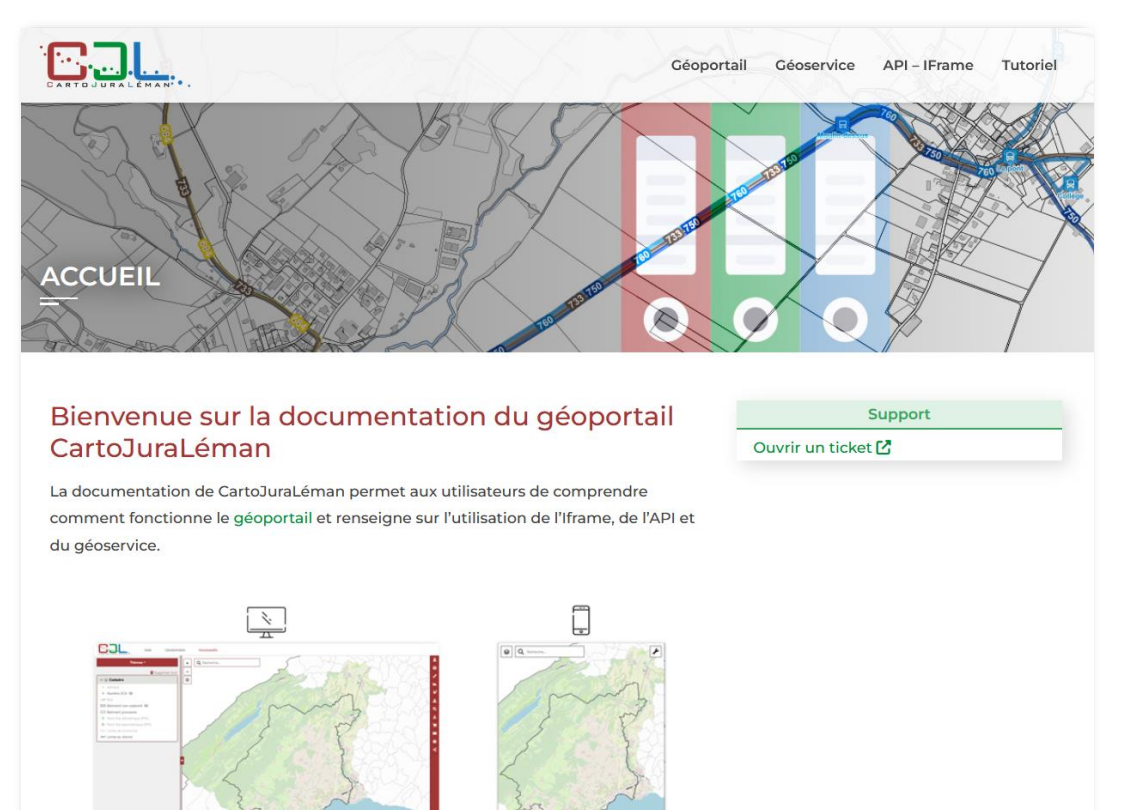

https://map.cjl.ch/mobile

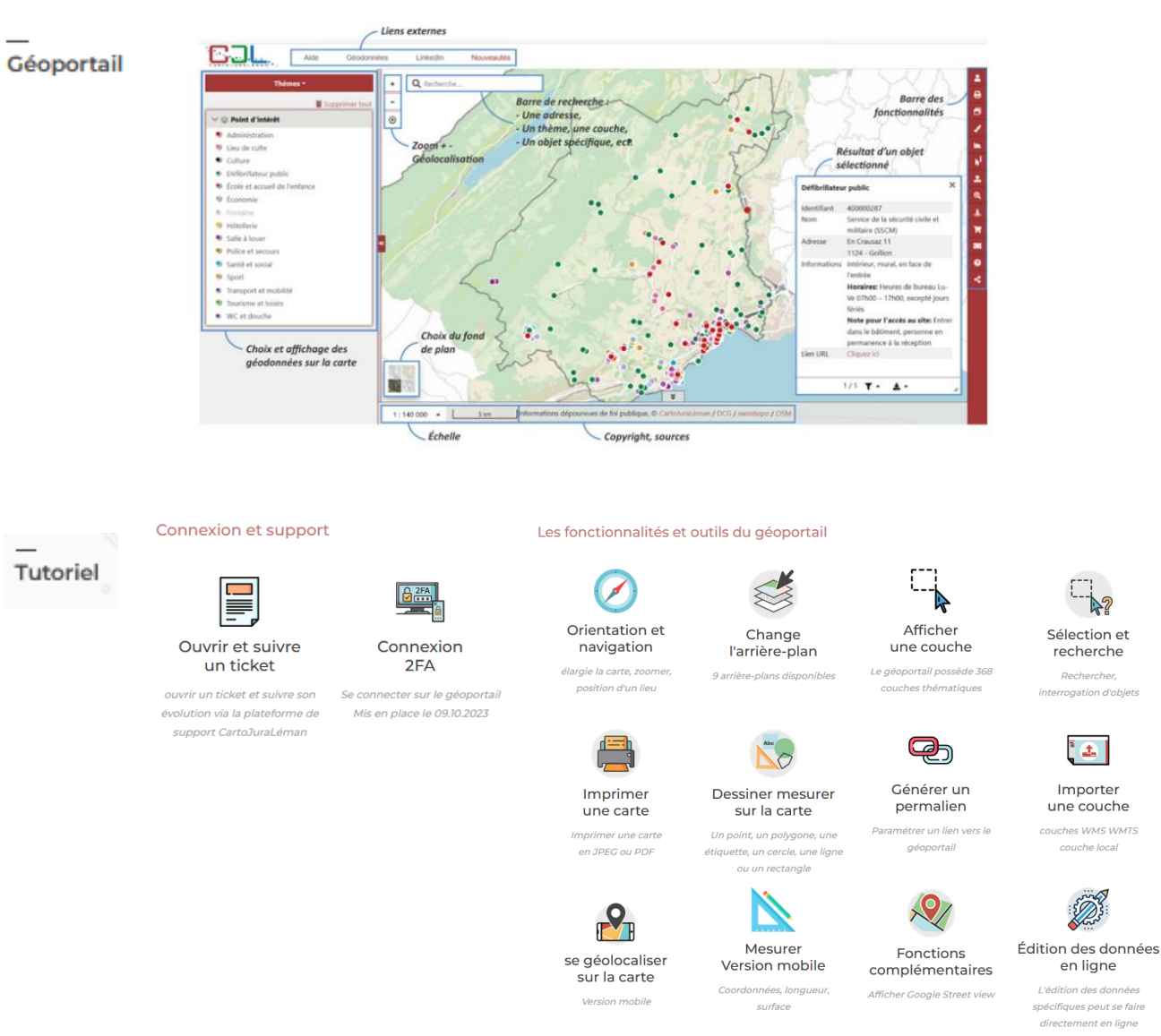

4

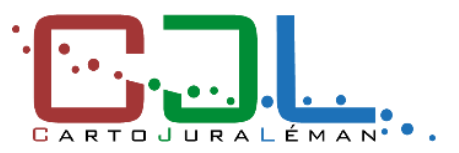

#### SITES CARTOJURALÉMAN

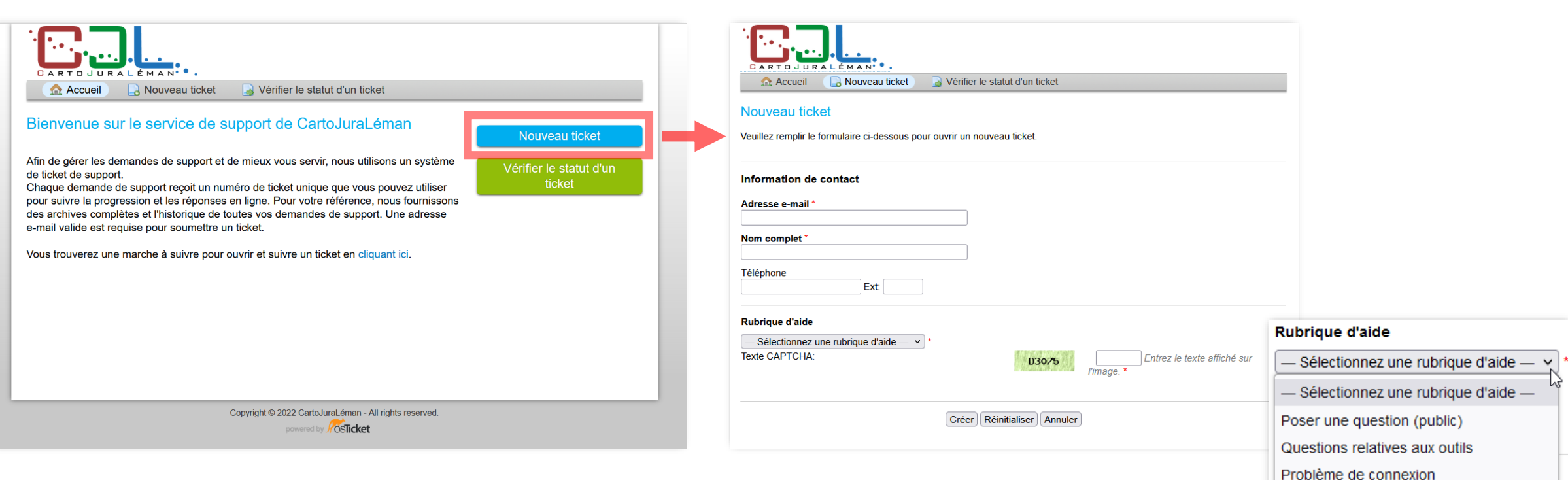

#### https://support.cjl.ch

Questions relatives aux données Problème intégration des données EXTRACT - Ajouter un compte EXTRACT - Supprimer un compte

COL

189 abonnés

5 h . 🕥

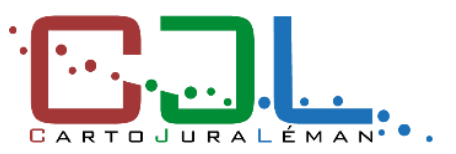

#### **COMMUNICATION CARTOJURALÉMAN**

#### Newsletter

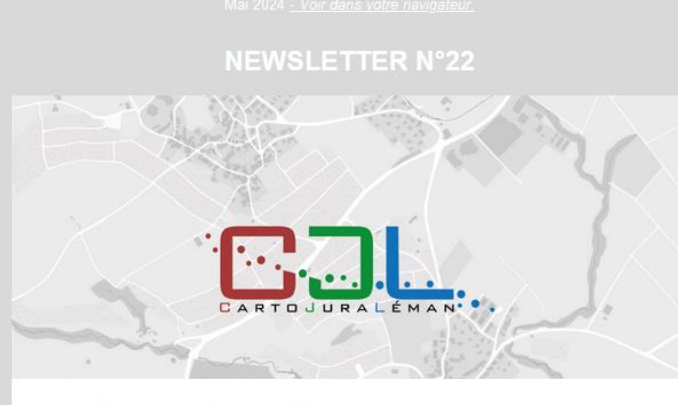

Toute l'équipe CJL se réjouit de vous présenter les nouveautés du portail, les astuces et les prochaines formations !

#### 31 AGENDA

#### 29.08 / 04.09.2024 - Ateliers de formation au géoportail

Que vous soyez débutant ou que vous ayez déjà des compétences de base, ces ateliers vous permettront de renforcer vos compétences et de gagner en confiance dans l'utilisation du géoportail CartoJuraLéman.

Rendez-vous le jeudi 29 août ou le mercredi 4 septembre de 18h à 20h (le lieu exact vous sera communiqué dans les prochains jours).

> Pour en savoir plus et vous inscrire à l'une de ces formations, rendez-vous dans votre espace Partenaires 🦰 : cliquez ici

#### 04.06.2024 - Les 18' de CJL

Rendez-vous en ligne le mardi 4 juin à 15h30 pour participer au prochain 18' de CJL sur le thème suivant : Sélectionner plusieurs objets et exporter un tableau.

> Pour en savoir plus, rendez-vous dans votre espace Partenaires 🦰 : Cliquez ici > Pour visualiser le premier 18' de CJL (Partager une carte) : Cliquez ici

#### Lien vers la newsletter n°22 – Mai 2024

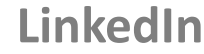

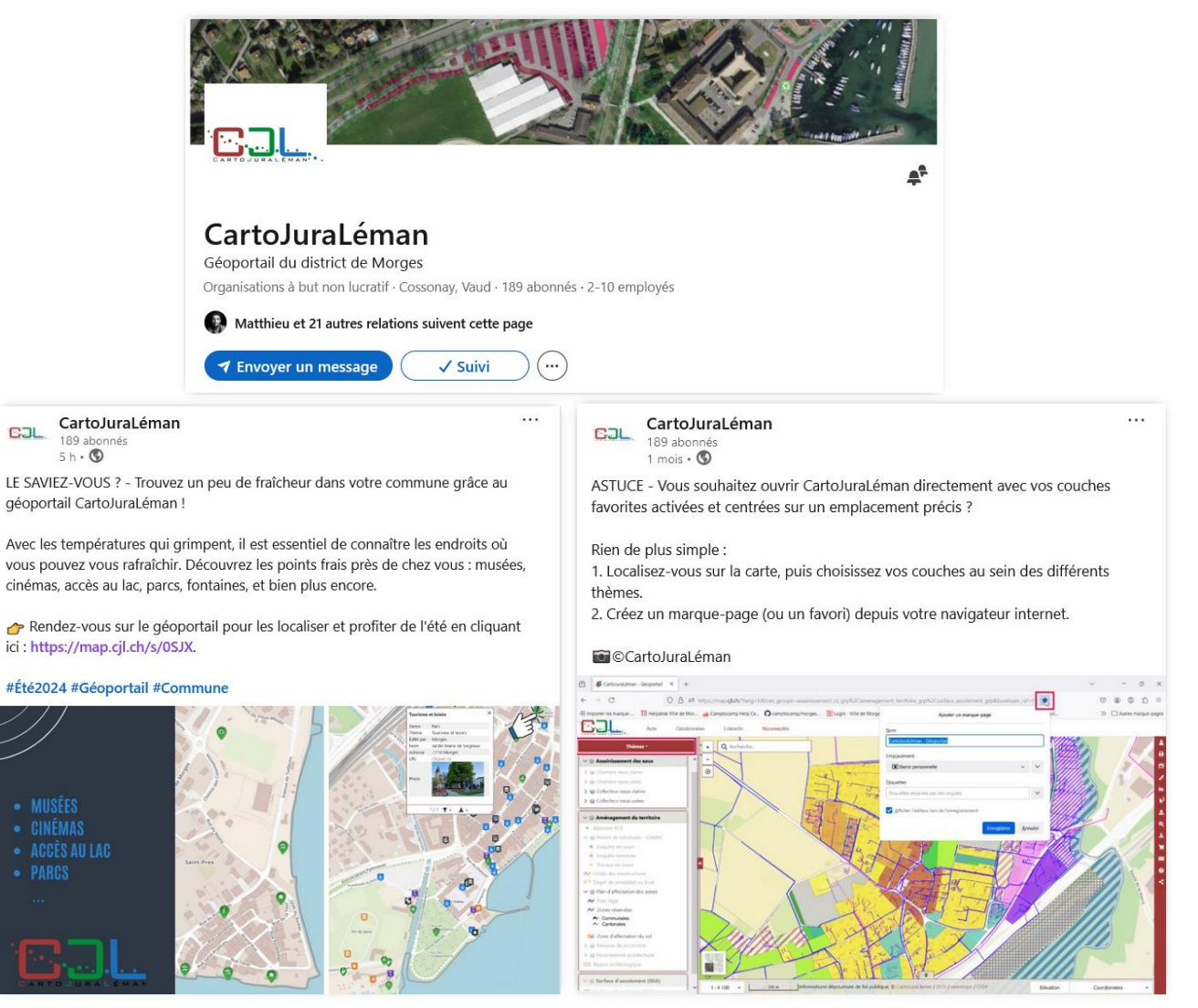

#### Lien vers la page LinkedIn CartoJuraLéman

## FORMATION CARTOJURALÉMAN

Les 18' de CJL

- Sans inscription et réservé aux partenaires
- En ligne, d'une durée d' ~18 minutes
- Entre 3 à 5 sujets par an

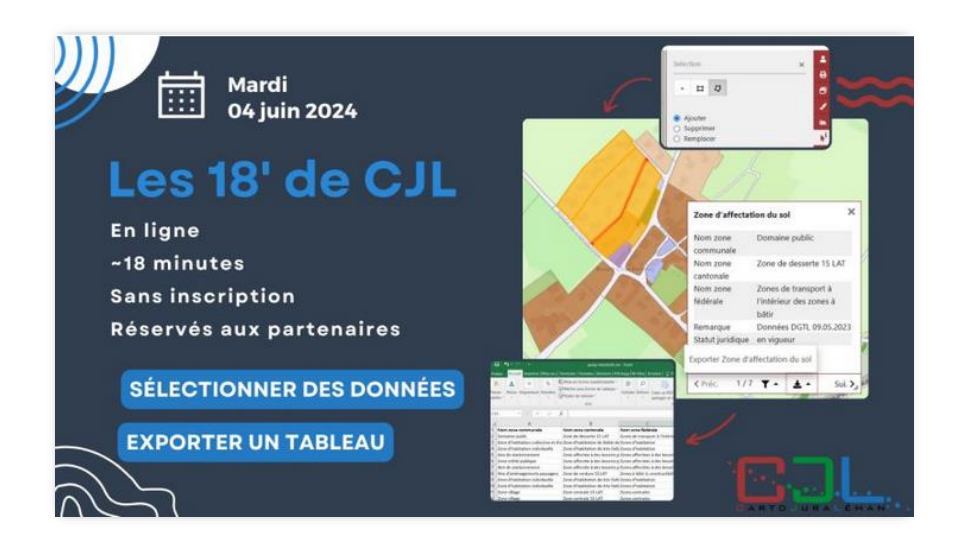

Formations d'initiation au géoportail

- Réservé aux partenaires et sur inscription
- Deux sessions par an

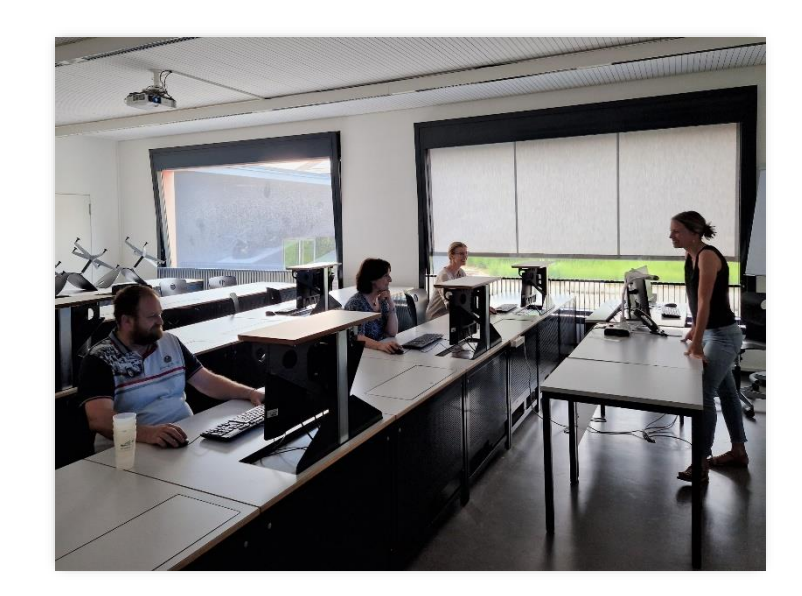

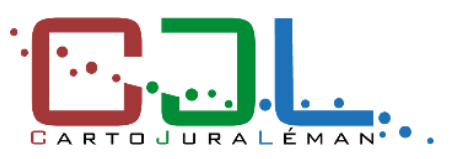

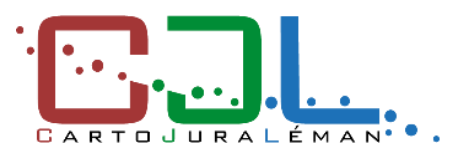

### GÉOPORTAIL CARTOJURALÉMAN

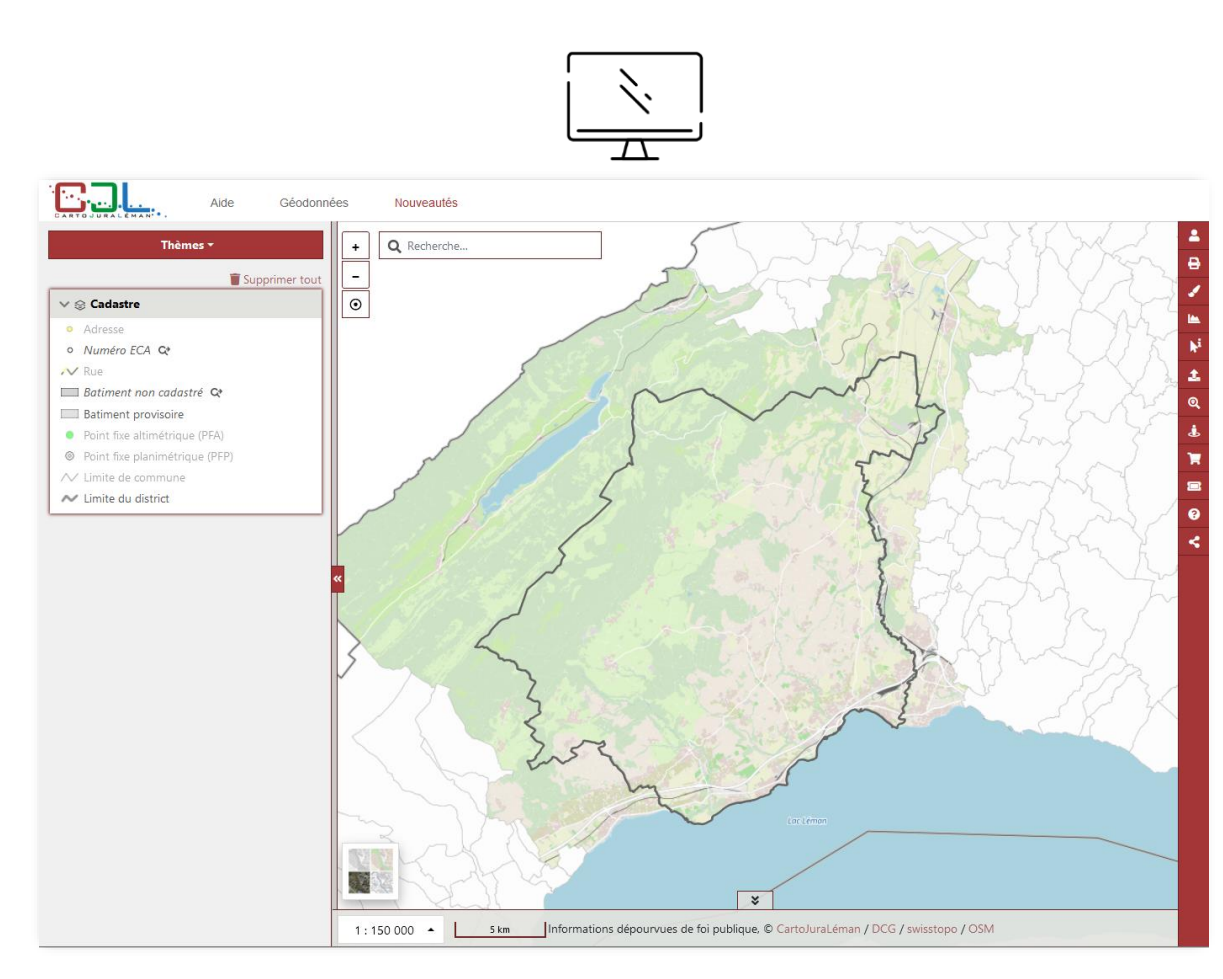

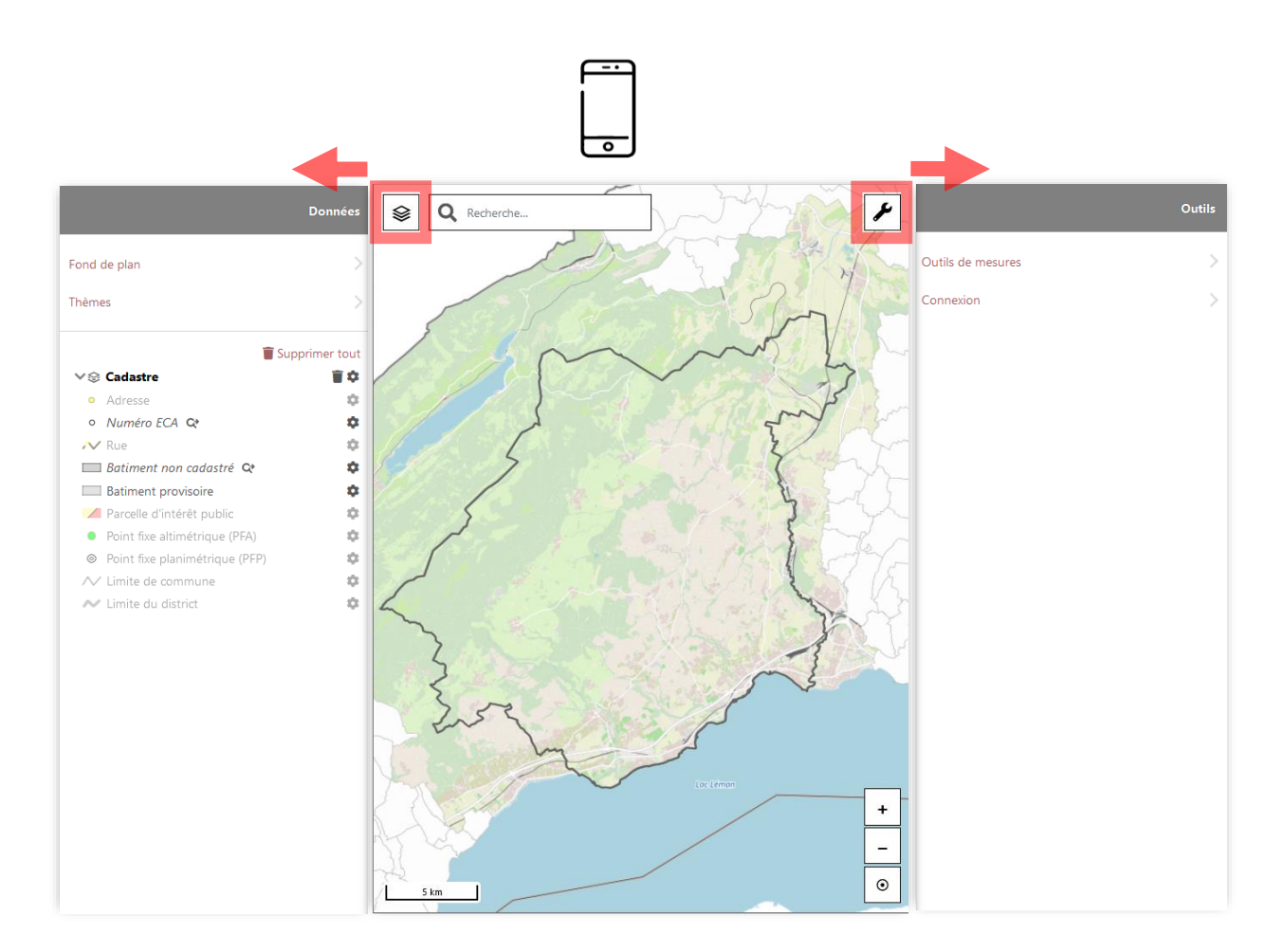

https://map.cjl.ch/mobile/

https://map.cjl.ch/

## LES GÉODONNÉES DISPONIBLES

- Catalogue détaillé des géodonnées Ο disponibles sur le géoportail : https://cjl.ch/geodonnees/
- Accès public / accès sécurisé :

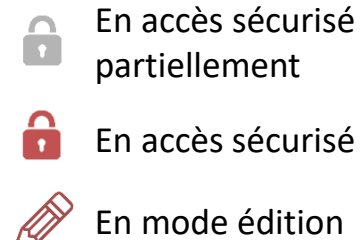

| Connexion         |  |
|-------------------|--|
|                   |  |
| Nom d'utilisateur |  |
| Mot de passe      |  |
| Ç                 |  |

*Exercice pratique :* 

Se connecter sur le géoportail

CartoJuraLéman 💼

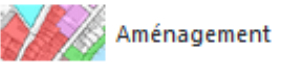

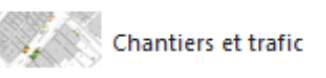

Assainissement des eaux 💼

Réseau d'électricité 🔒

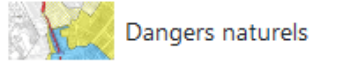

Entretien routier

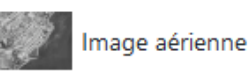

Mobilité

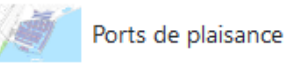

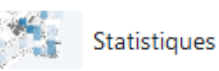

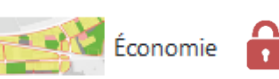

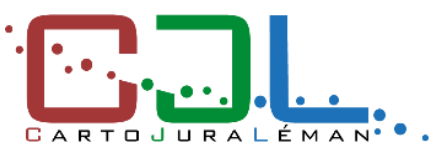

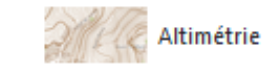

Édition 🖉

Cadastre

🔍 🦾 Réseau de gaz 🔒

Environnement

Transports publics

Planification

Police du commerce 🔒

École, enfance et jeunesse

Indice de qualité des sols (IQS)

Collecte des déchets

🌱 Chauffage à distance 💼

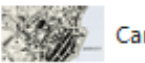

Carte historique

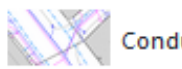

Conduites souterraines 💼

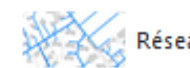

Réseau de distribution d'eau 💼

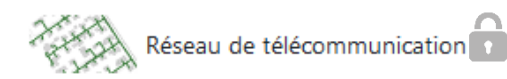

Énergie

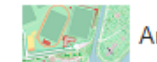

Arbres et espaces verts

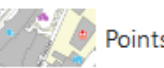

🦉 Points d'intérêt

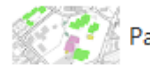

Patrimoine communal

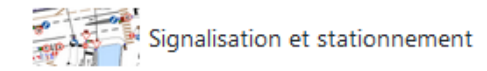

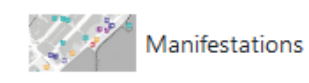

## LES GÉODONNÉES DISPONIBLES

#### **O** Données thématiques

# Le géoportail possède plus de **600** couches réparties selon les différentes thématiques

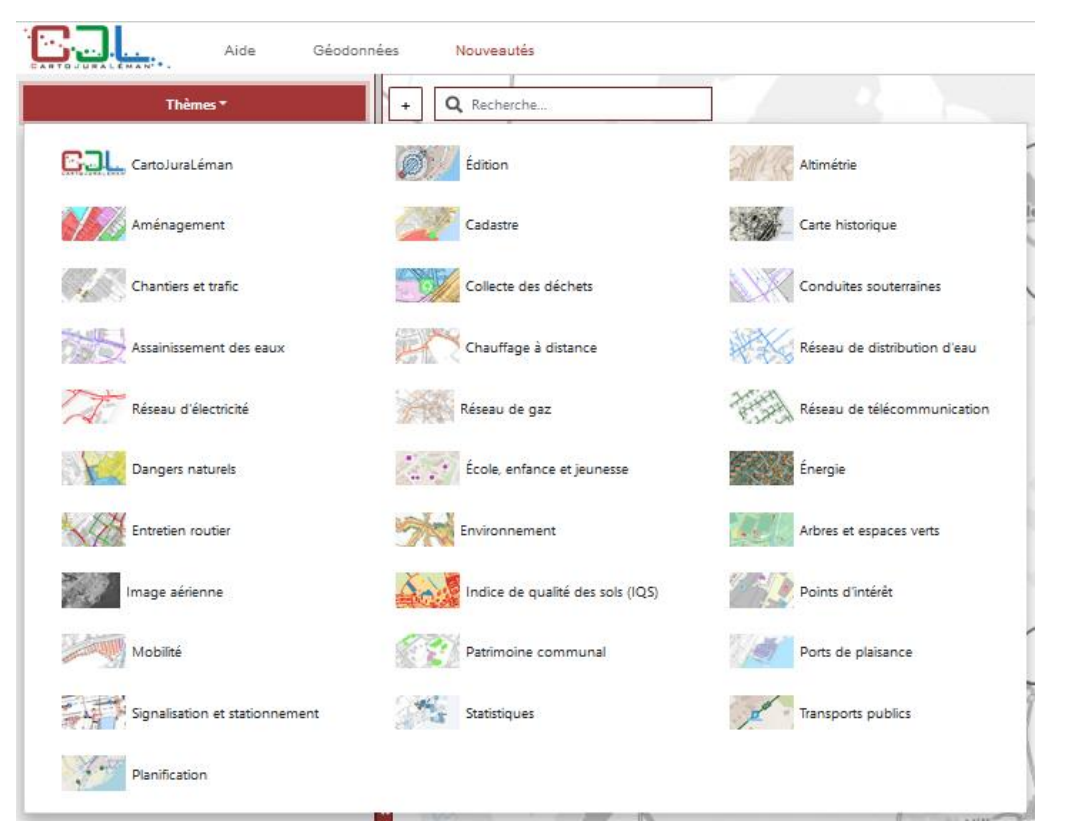

# Données communales / régionales

- Assainissement
- Eau potable
- Espaces verts
- o ...

#### Données fédérales

- Énergie solaire
- Stations de recharge pour véhicules électriques
- Cartes Swisstopo
- o ...

#### Données cantonales

- Bruit routier/ferroviaire
- Transports publics
- Dangers naturels
- o ...

#### Données externes

- o Réseau Swisscom
- Réseau Romande Energie
- Gaznat
- 0 ...

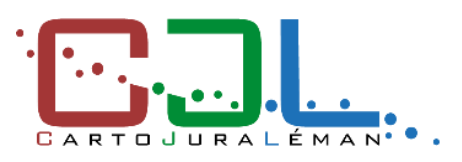

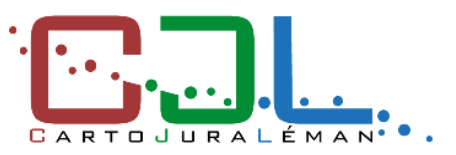

#### LES GÉODONNÉES DISPONIBLES

#### Données de base / fond de plan

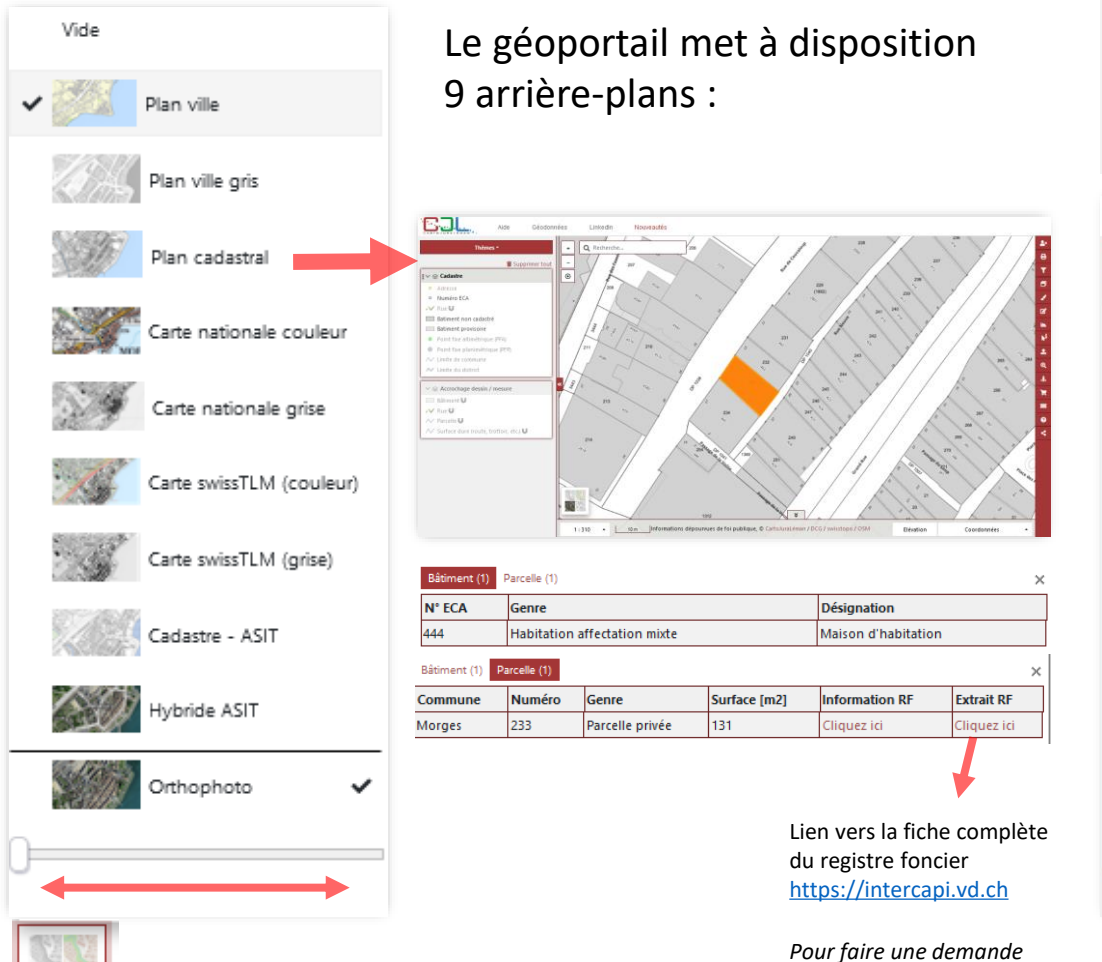

d'accès au site du RF,

cliquer ici

#### Exercice pratique :

- > Afficher l'orthophoto comme fond de plan
- Sélectionner le thème « Collecte des déchets »

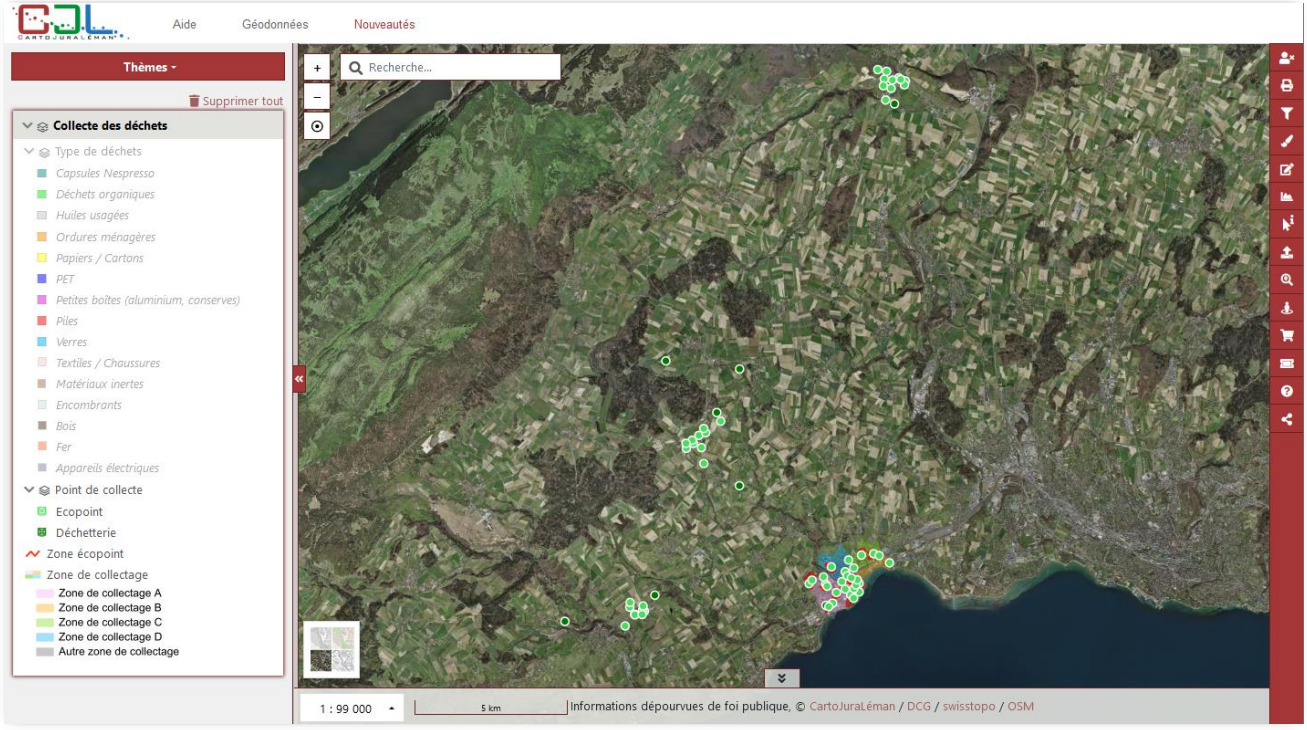

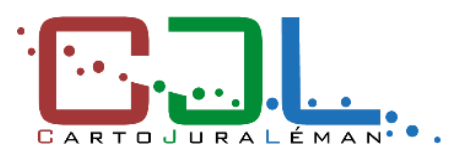

12

SÉLECTION DES GÉODONNÉES

Couche et groupe de couches, quelles différences ?

 Exemple du thème « Collecte des déchets » <u>https://map.cjl.ch/s/SCOE</u>

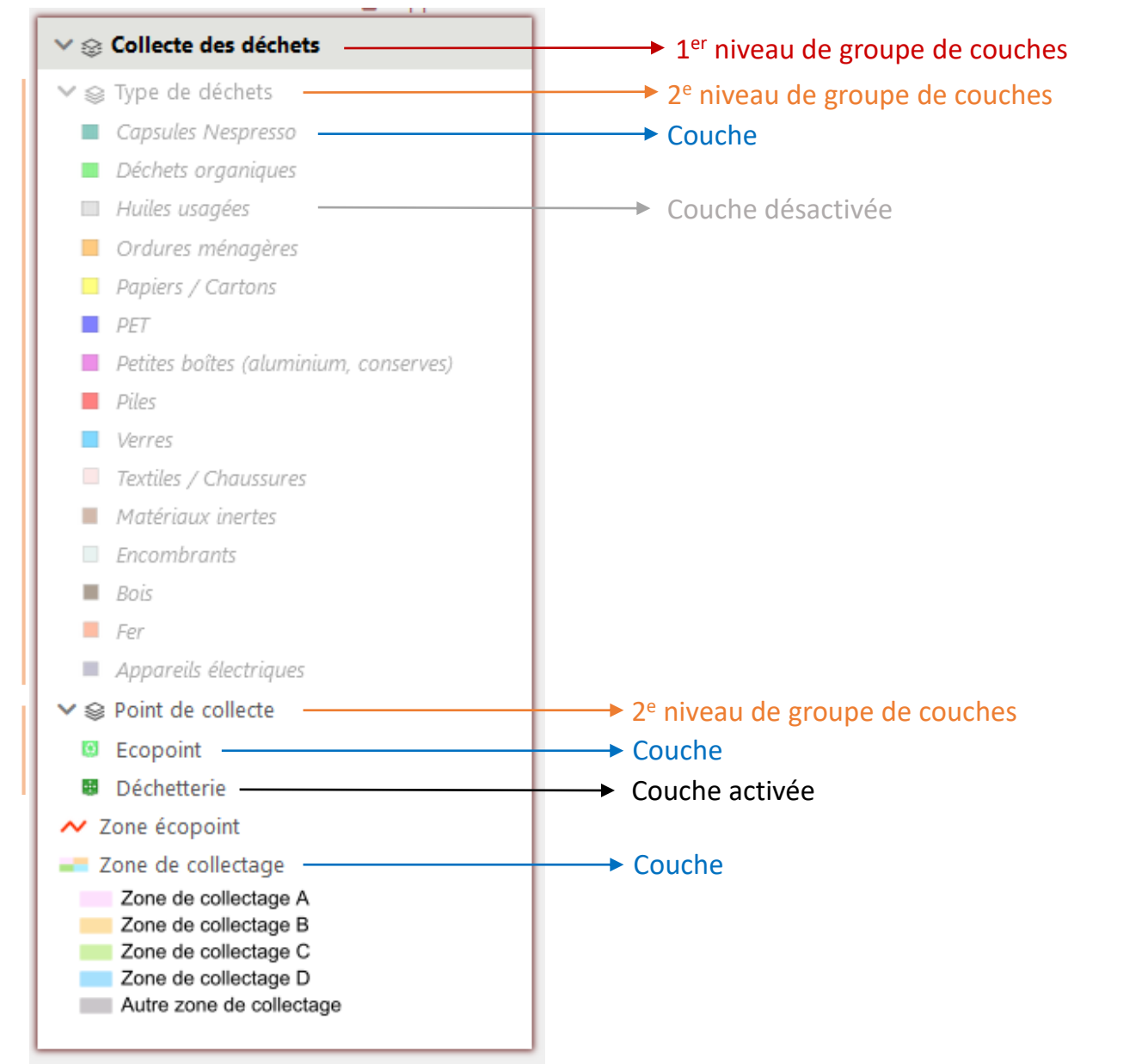

# 

#### Thèmes -Supprimer tout ∨ ⊗ Aménagement du territoire Bâtiment RCB ∨ 😪 Permis de construire - CAMAC Enquête en cours Enquête terminée Travaux en cours Permis d'habiter délivré, réalisé Refusé ou abandonné Number 2015 Limite de constructions Degré de sensibilité au bruit ✓ Se Plan d'affectation des zones → Plan légal ➤ Zones réservées ∧ Communales ∧ Cantonales Zone d'affectation du sol M Recensement architectural Région archéologique 🛃 😵 Energie solaire 童 🌣 Solaire: aptitude des toitures ➤ Solaire: potentiel des façades

#### **GESTION DE L'AFFICHAGE DES GÉODONNÉES**

- Supprimer un groupe de couches
- Opacité
- Comparateur de carte

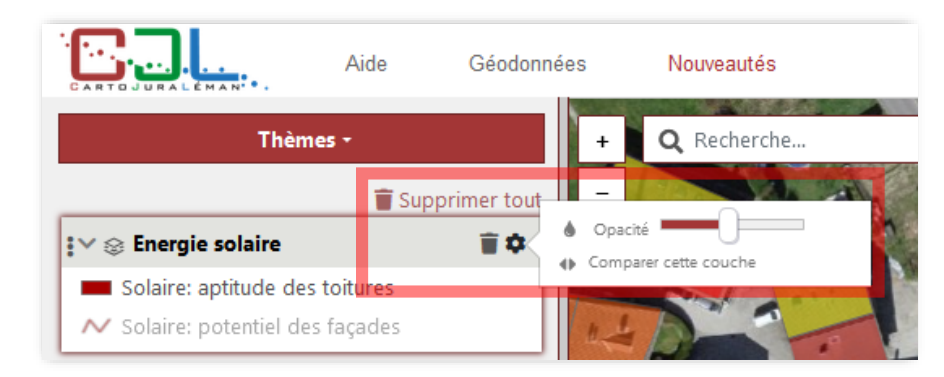

• Ordre des groupes de couches

Lorsque plusieurs couches sont sélectionnées, il est parfois nécessaire de changer l'ordre d'affichage

Exercice pratique :

- Supprimer le groupe de couches «Collecte des déchets» Ouvrir le thème «Énergie» puis «Aménagement»
- Déplacer le groupe de couches «Énergie solaire» audessus de «Aménagement du territoire»
- Réduire l'opacité du groupe de couches «Énergie solaire» et activer l'outil «Comparateur de carte»

https://map.cjl.ch/s/YKSI

## **INFORMATION SUR LES GÉODONNÉES**

#### o Légende

Exemple avec le thème «École, enfance et jeunesse»

#### https://map.cjl.ch/s/bNy8

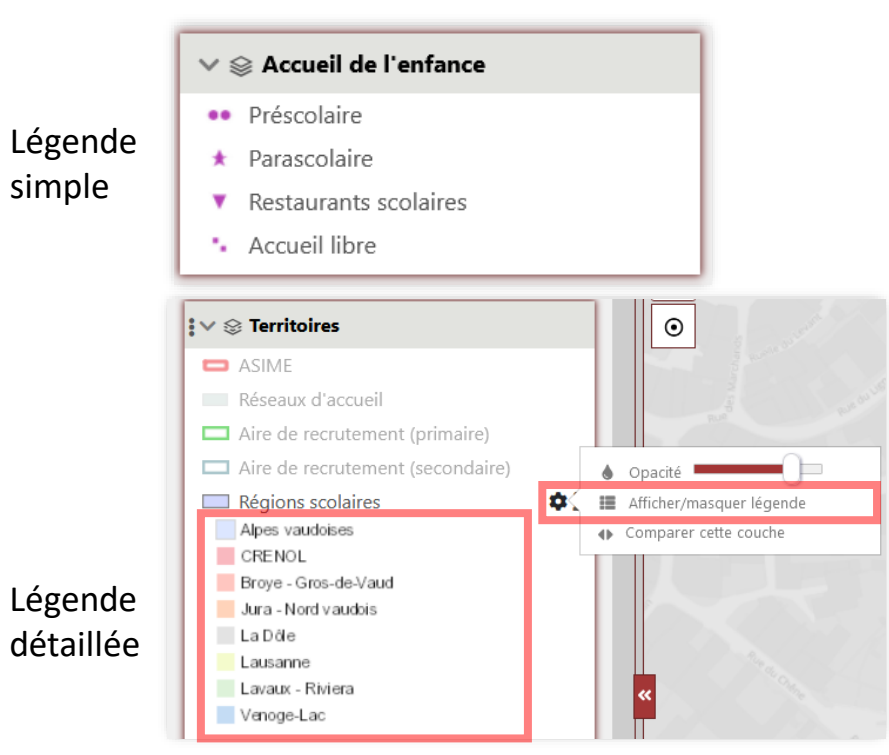

#### • Métadonnées

₩ Bassin versant EU

Sous bassin versant

> 😔 Chambre / Ouvrage

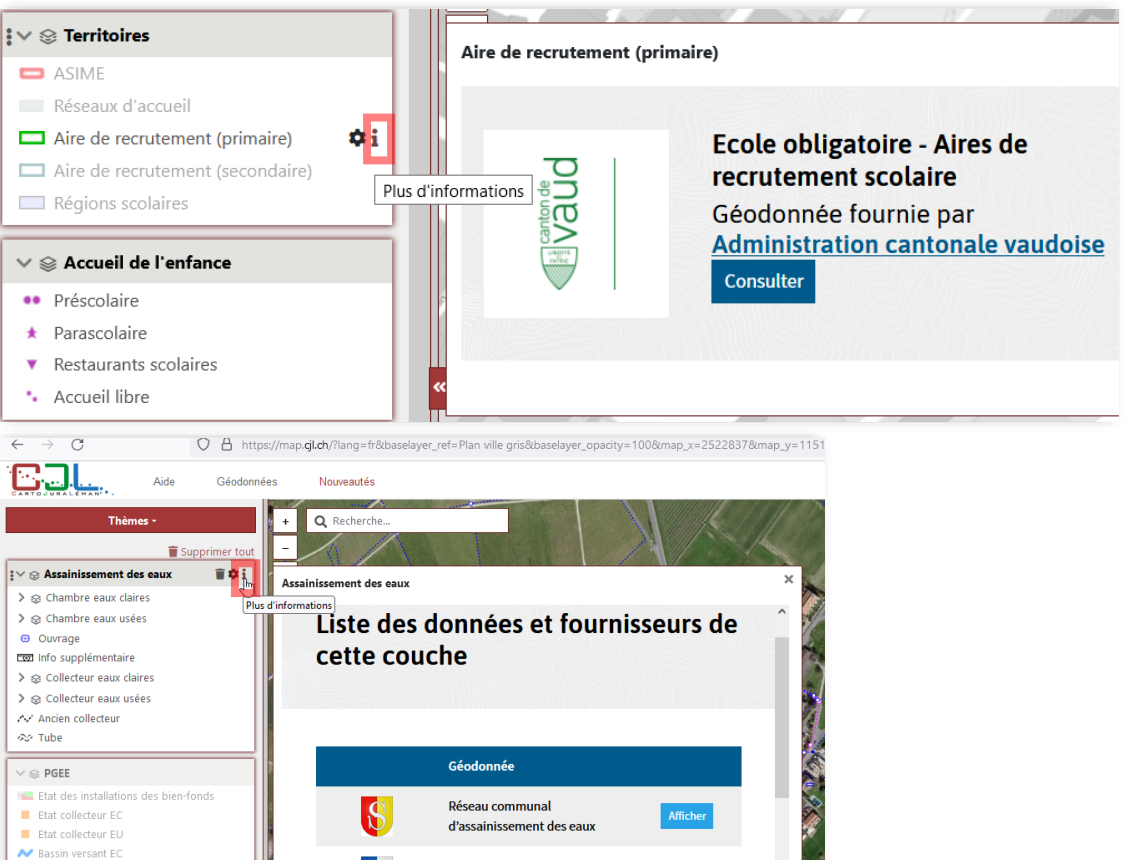

Réseau d'évacuation des eaux

Réseau intercommunal d'eaux

ERM

ffiche

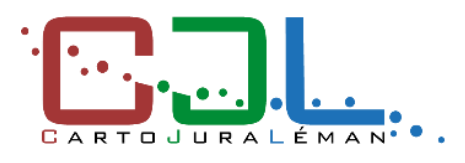

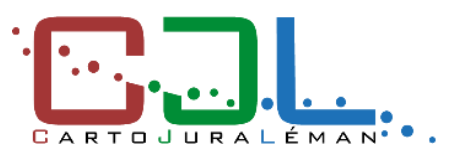

### **INTERROGATION DES GÉODONNÉES**

Diamètre

Préc

1/7 T - 1.

Outil Sélection

- Via un point
- Via un rectangle
- Via un polygone

*Exercice pratique :* 

- Supprimer toutes les couches
- Ouvrir le thème « Arbres et espaces verts »
- Zoomer sur une zone puis cliquer sur un arbre
- Utiliser l'outil sélection via un polygone pour sélectionner plusieurs arbres

https://map.cjl.ch/s/T31J

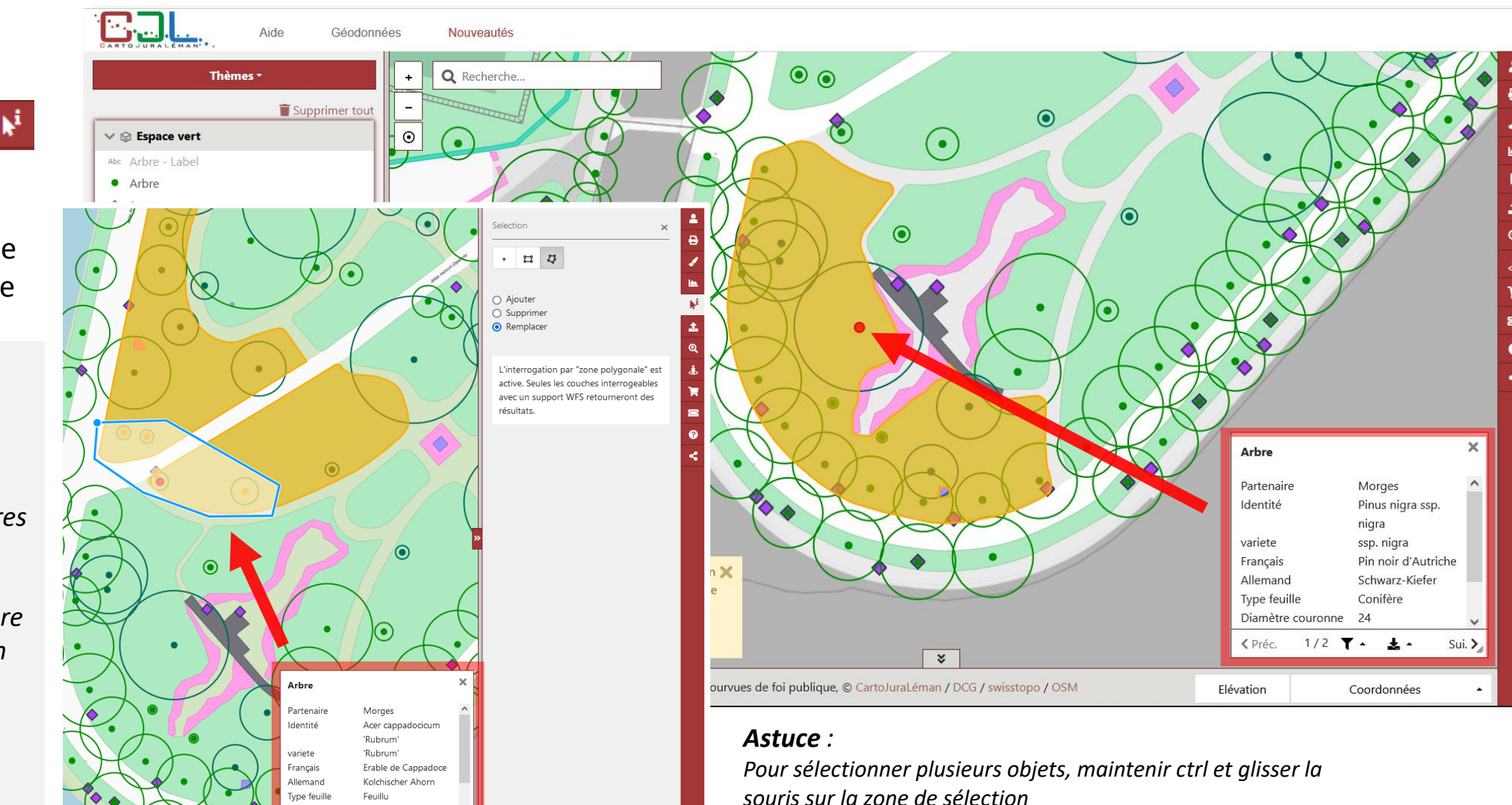

#### **OUTILS DISPONIBLES**

### Imprimer

- Impression A3 ou A4 portrait / paysage
- Export en PNG ou PDF

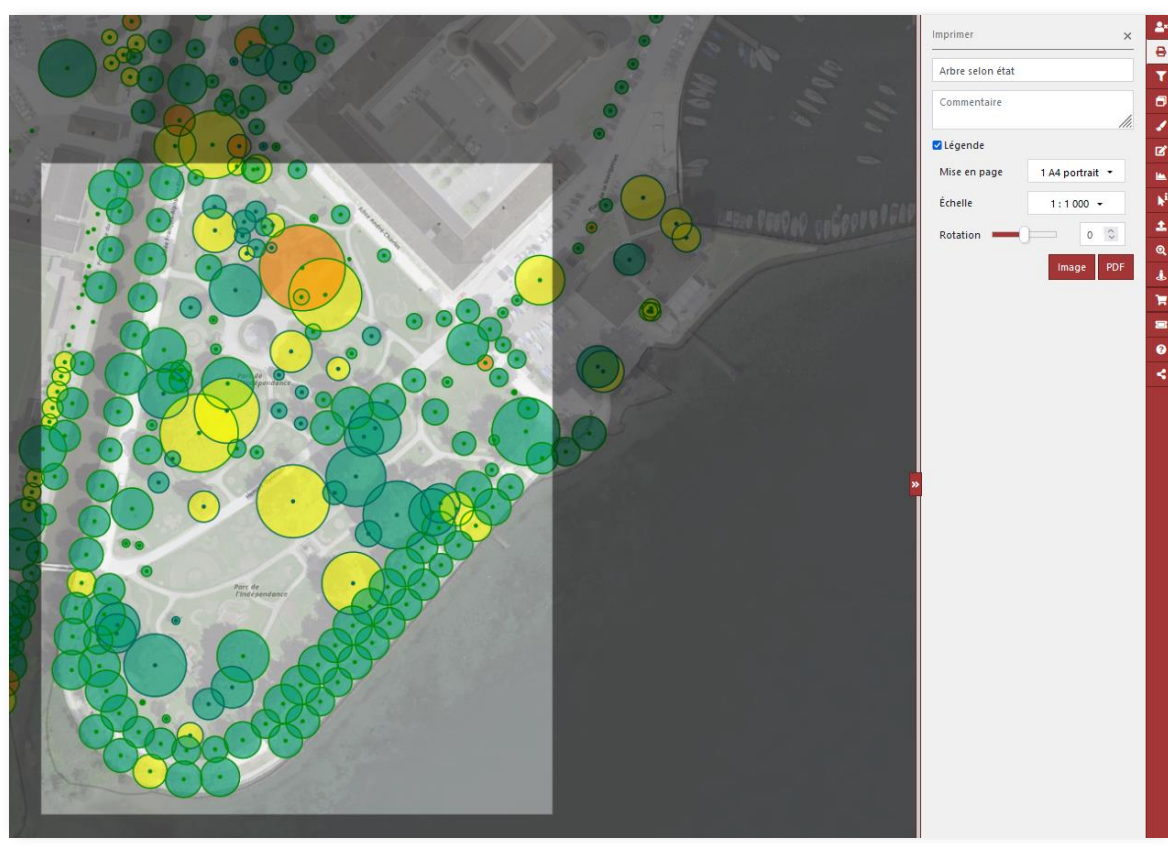

#### Exercice pratique :

- Afficher les arbres ainsi que la couche Arbre selon état
- Imprimer le résultat en png

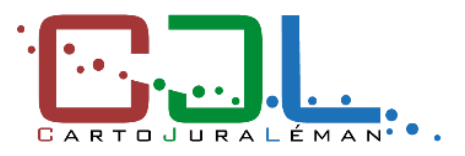

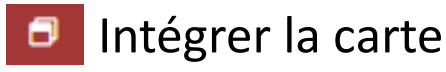

• Intégrer une carte sur un site internet

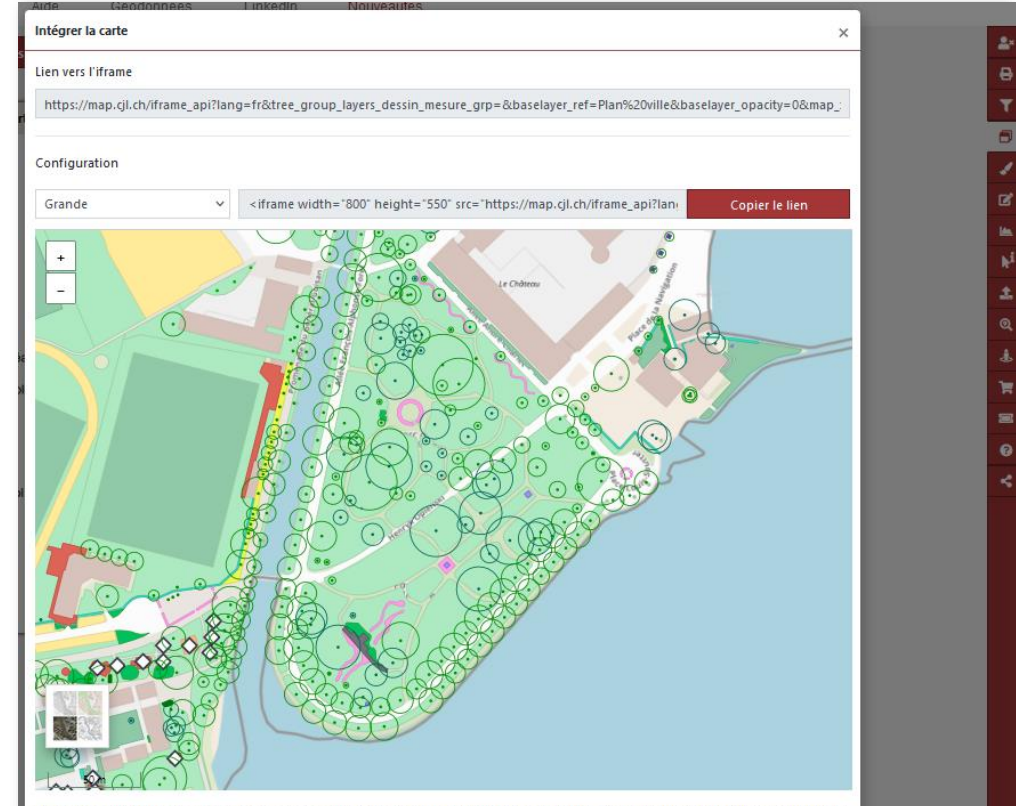

Vous pouvez intégrer cette carte sur votre site internet pour un usage personnel à condition que les mentions et copyrights se trouvant en bas du géoportail soient renseignés. La reproduction pour un usage commercial est interdite.

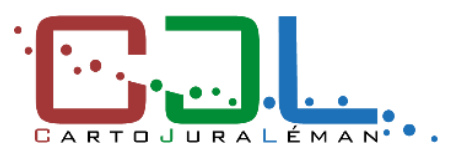

#### **OUTILS DISPONIBLES**

#### • Barre de recherche

Rechercher un lieu ou un objet

- Adresse
- o Rue
- Parcelle
- DDP
- Bâtiment
- Coordonnées
- Objets des couches
- Numéro ECA

#### Se déplacer vers

| Aide Géodonné                                      | es      | Nouveautés                             |                                                 | $\sim$   | Se déplacer vers  |
|----------------------------------------------------|---------|----------------------------------------|-------------------------------------------------|----------|-------------------|
| Thèmes 🕶                                           | +       | Q rue ×                                | Adresse: adresse                                | Z.L.     |                   |
| Supprimer tout                                     | -       | ADRESSE                                | STALL MARY                                      | 1 2      | Choisir           |
| ∨ ⊜ Cadastre                                       | $\odot$ | Gimel: Grand' <b>Rue</b> 1             | tekon                                           | m        | Chairin           |
| Adresse     Numéro ECA C?                          |         | Gimel: Grand' <b>Rue</b> 2             | Les Charbonneres                                |          | Choisii           |
| ₩ Rue                                              |         | Gimel' Grand' <b>Rue</b> 3             | - A Bar                                         | 12       | Aclens            |
| Batiment non cadastré Q                            | -       |                                        | C Abbaye                                        | 1 7      | Allaman           |
| Point fixe altimétrique (PFA)                      |         | Gimel: Grand' <b>Rue</b> 4             |                                                 |          | Apples (Hautemore |
| <ul> <li>Point fixe planimétrique (PFP)</li> </ul> | 1       | Gimel: Grand' <b>Rue</b> 5             |                                                 |          | , inductions      |
| Limite de commune                                  | 5       | RUE                                    | 4                                               |          | Aubonne           |
|                                                    |         | Morges: Grand-Rue                      | 18 18 300                                       | <u> </u> | Ballens           |
|                                                    | -       | Morges: Neuve, <b>rue</b>              | Montricher                                      |          | Berolle           |
|                                                    | 1       | Morges: Alpes, <b>rue</b> des          | See A                                           |          | Bière             |
|                                                    | 4       | Morges: Parc. rue du                   | Mollers                                         | 2ml      | Bougy-Villars     |
|                                                    | «       | Morgos: Cantrala rue                   | a al                                            |          | Bremblens         |
|                                                    |         |                                        | Berole                                          | ~ (      | Buchillon         |
|                                                    | 1       | Plan légal: 15 - 15 - Rue de Couvalour | Billens                                         |          | Bussy-Chardonney  |
|                                                    | F e     |                                        | Bree                                            | 2        | La Chaux (Cossona |
|                                                    | = )     | 3                                      |                                                 | 4        |                   |
|                                                    |         | L                                      |                                                 | 1        | Chavannes-le-Veyr |
|                                                    | K.      | Sant George                            | Saubrat                                         | »        | Chevilly          |
|                                                    |         | 2                                      | Saintetwee                                      | 1        | Chigny            |
|                                                    |         | Longrood Marchiew                      | Sertines Pizy                                   | $\sim$   | Clarmont          |
|                                                    | 2       |                                        |                                                 |          | Cossonay          |
|                                                    |         | Burliery                               | New Con Reise                                   |          | Cottens (Hautemor |
|                                                    |         |                                        | Hole                                            | $\sim$   | Cuarnens          |
|                                                    | 1:9     | 9 000 🔺 🛛 2 km Informations dé         | pourvues de foi publique, © CartoJuraLéman / DC |          |                   |

Pour zoomer sur une zone, appuyer sur la touche SHIFT et

glisser la souris sur la zone souhaitée

Astuce :

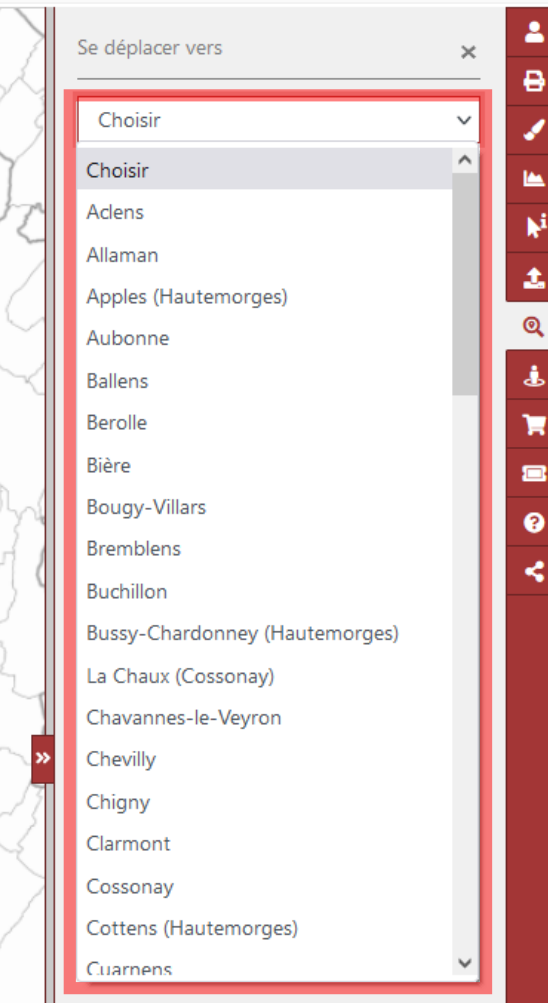

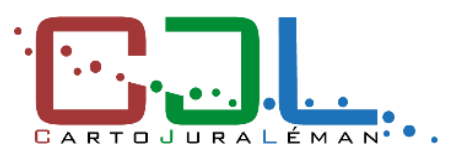

#### **OUTILS DISPONIBLES**

#### Dessiner et mesurer

#### point

د ligne

a polygone

- a cercle
- # rectangle
- т étiquette

Lien vers les tutoriels :

- Version Desktop : <u>https://docs.cjl.ch/tutoriels/dessiner-mesurer/</u>
- Version mobile : <u>https://docs.cjl.ch/tutoriels/mesurer\_mobile/</u>
- Lien vers les mini-workshops : <u>https://cjl.ch/espace-partenaires/presentations/</u>

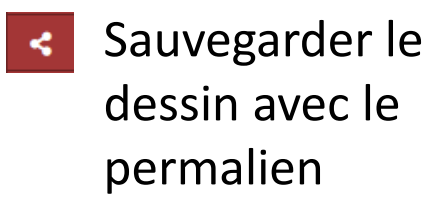

- Copier le lien
- Envoyer le lien par mail

| Partager cette carte                               | > |
|----------------------------------------------------|---|
| Permalien                                          |   |
| https://map.cjl.ch/s/aSRa                          |   |
| Copier le lien pour le partager                    |   |
|                                                    |   |
| Envoyer le lien à<br>E-mail                        |   |
| Envoyer le lien à<br>E-mail<br>Message (optionnel) |   |
| Envoyer le lien à<br>E-mail<br>Message (optionnel) | ĥ |

Dessiner et mesurer

2

Afficher le nom

← Liste

Point 1

1 158 621)

Taille

**U** 0

🕒 Exporter 🝷

Afficher les coordonnées (2 523 671

🖬 Tr

👕 Supprimer

#### **Commander des géodonnées**

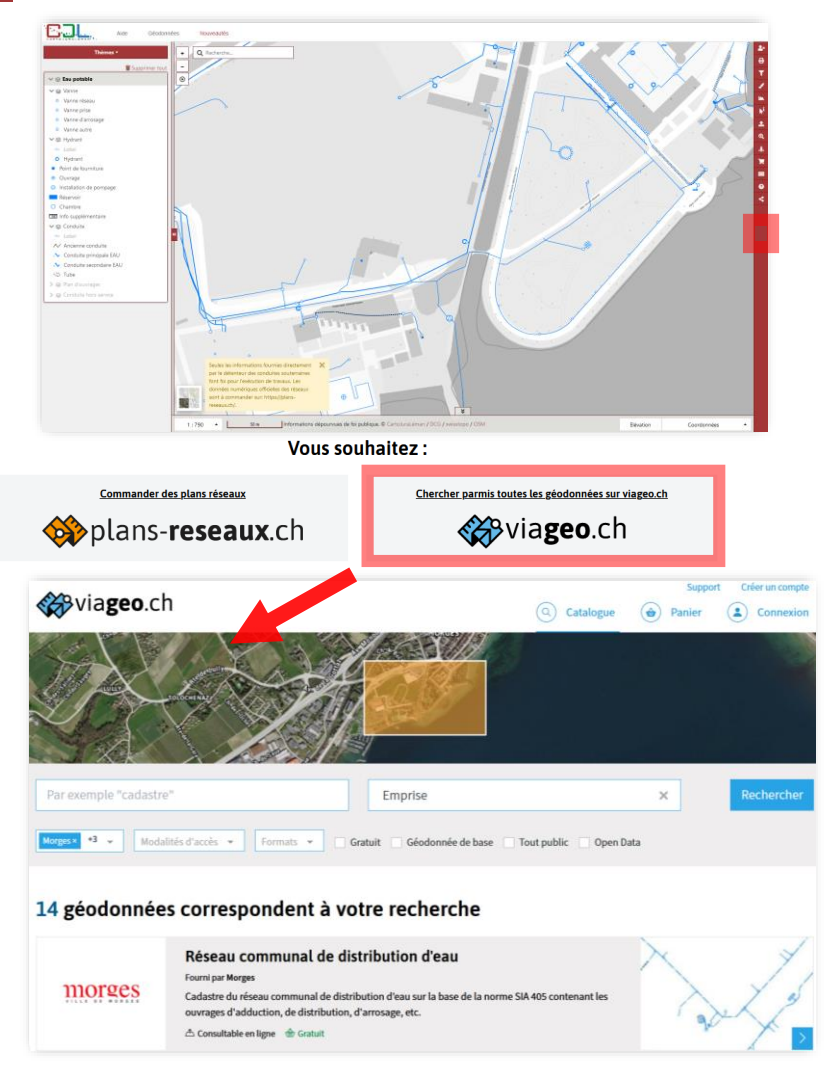

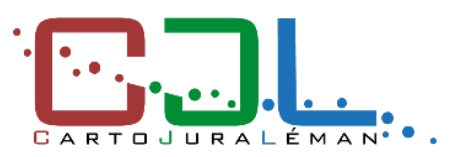

#### **OUTILS DISPONIBLES**

Profil d'élévation

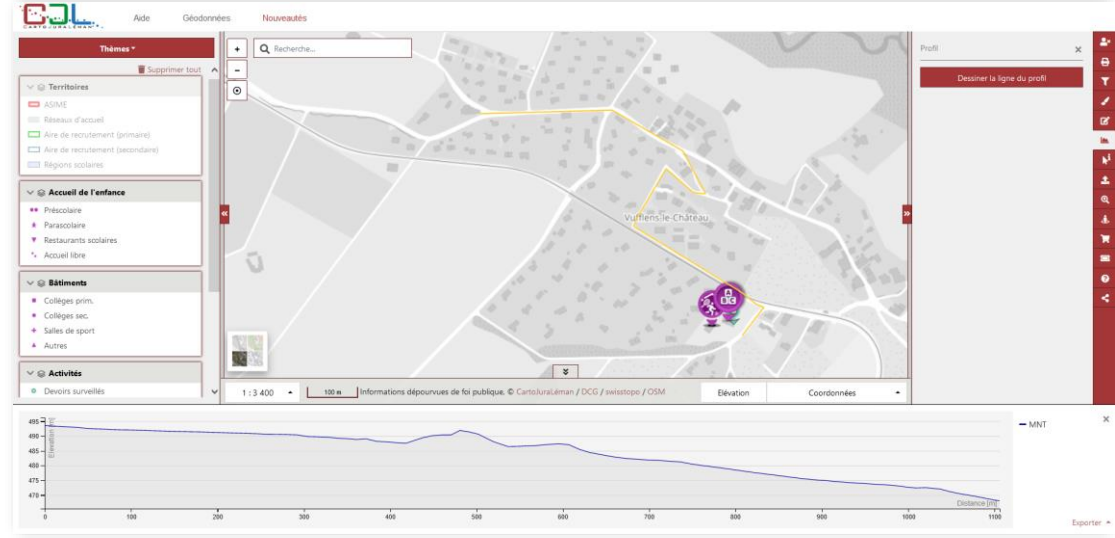

Google Street View

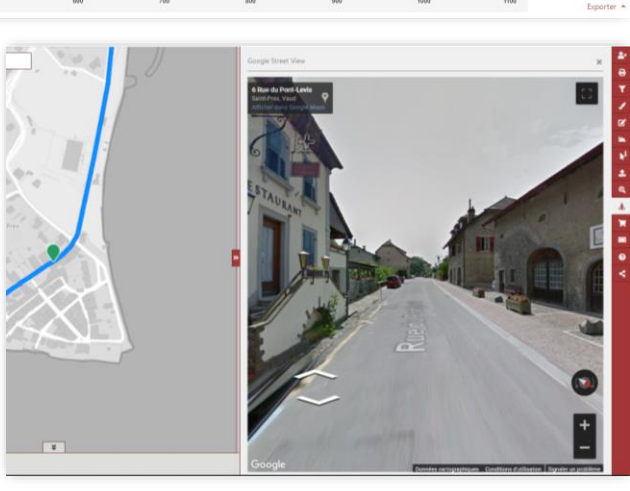

#### Importer une couche

- En ligne (Swisstopo, ASIT)
- Locale (GPX, KML)

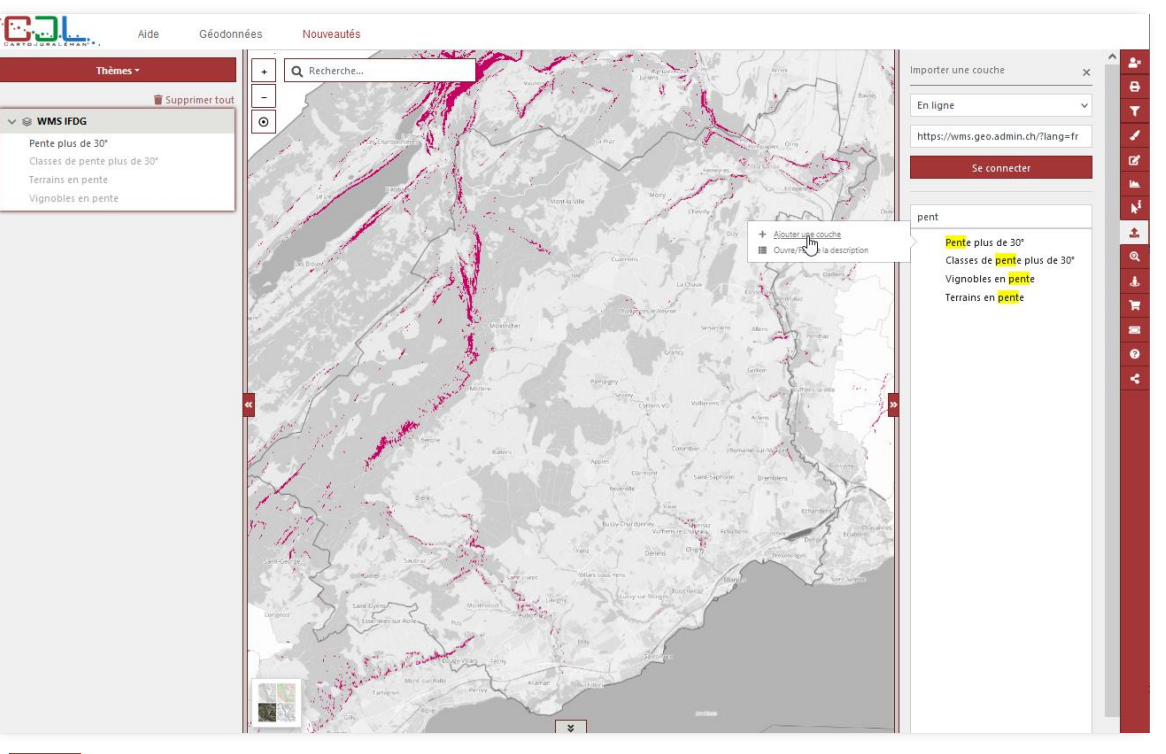

Accès direct au service de support en ligne

• Accès direct au site de documentation

## **3. CAS PRATIQUES**

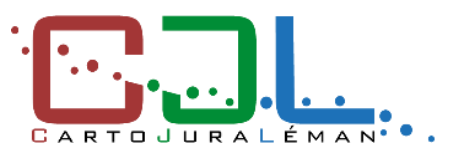

#### **DEMANDE D'INFORMATIONS SUR UNE PARCELLE**

*Rechercher la parcelle n°55 au sein de la commune d'Echandens* 

- Afficher le plan cadastral
- Rechercher et interroger la parcelle

Dans quelle zone d'affection se situe la parcelle ?

- Sélectionner le thème «aménagement»
- Activer la couche «zone d'affectation du sol»
- Interroger la couche

Quel type de structure scolaire se situe sur cette parcelle ?

• Afficher le thème « École, enfance et jeunesse »

## **3. CAS PRATIQUES**

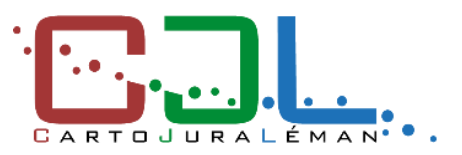

#### **DEMANDE D'INFORMATIONS SUR UNE PARCELLE**

*Le quartier est-il desservi par les transports publics ?* 

- Sélectionner le thème «transports publics»
- Activer les couches des stations / lignes de bus et trains

À quelle distance (à vol d'oiseau) est la gare la plus proche ?

• Mesurer une longueur

#### Imprimer la carte avec les différentes informations

- Choisir le format et l'orientation
- Sans légende

#### Envoyer un permalien

o Sur votre adresse e-mail

## **3. CAS PRATIQUES**

#### **DEMANDE D'INFORMATIONS SUR UNE PARCELLE**

- Zone d'affectation : Zone de constructions d'utilité publique et d'équipement collectif
- La Parent'aise UAPE / École extra-scolaire
- Echandens Collège Lignes 702, 705
- Environ 430m
- Permalien : <u>https://map.cjl.ch/s/ZDV9</u>

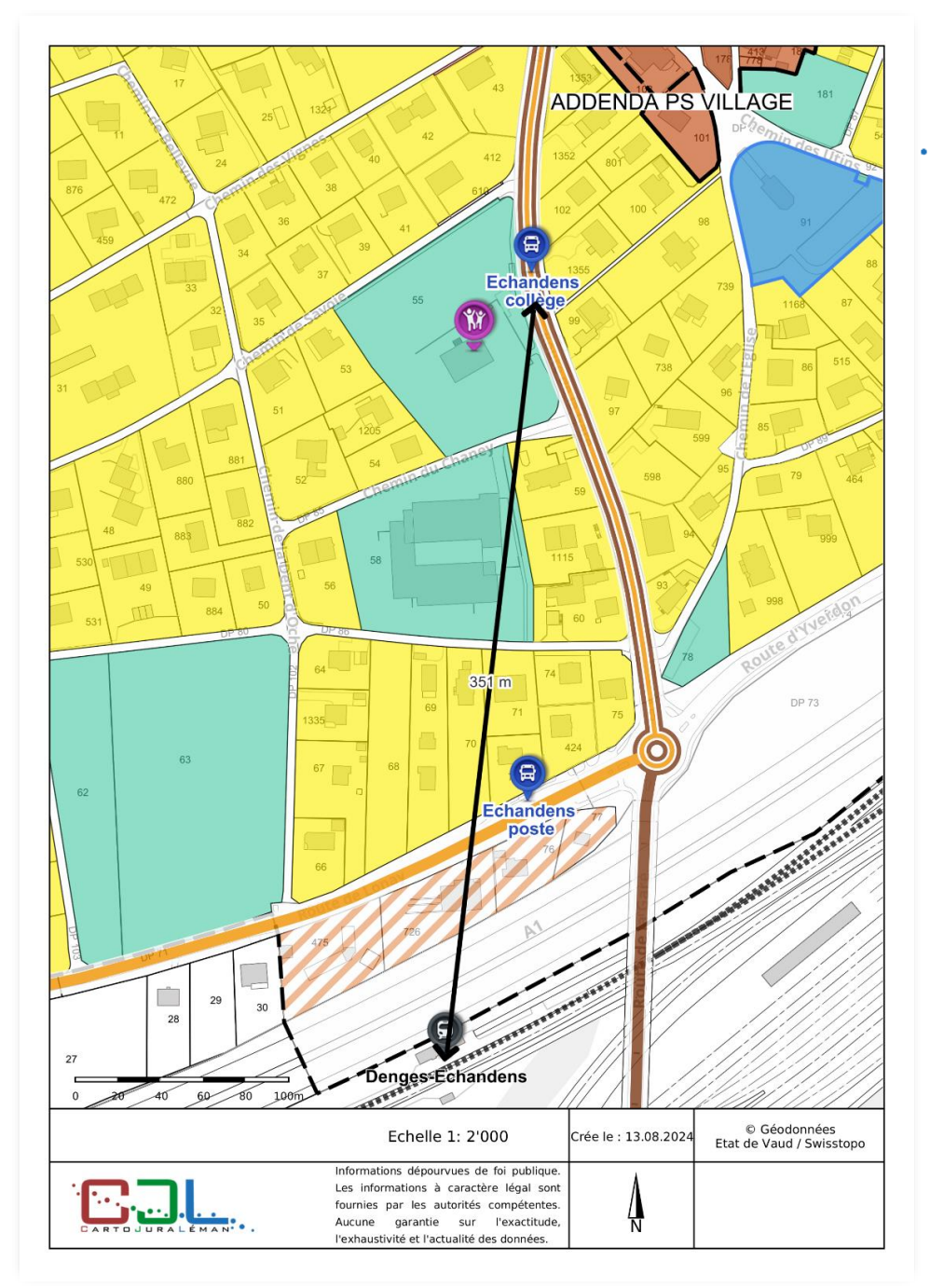

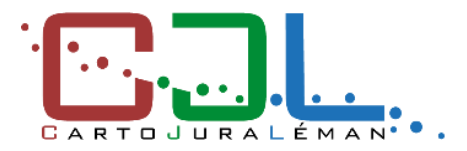

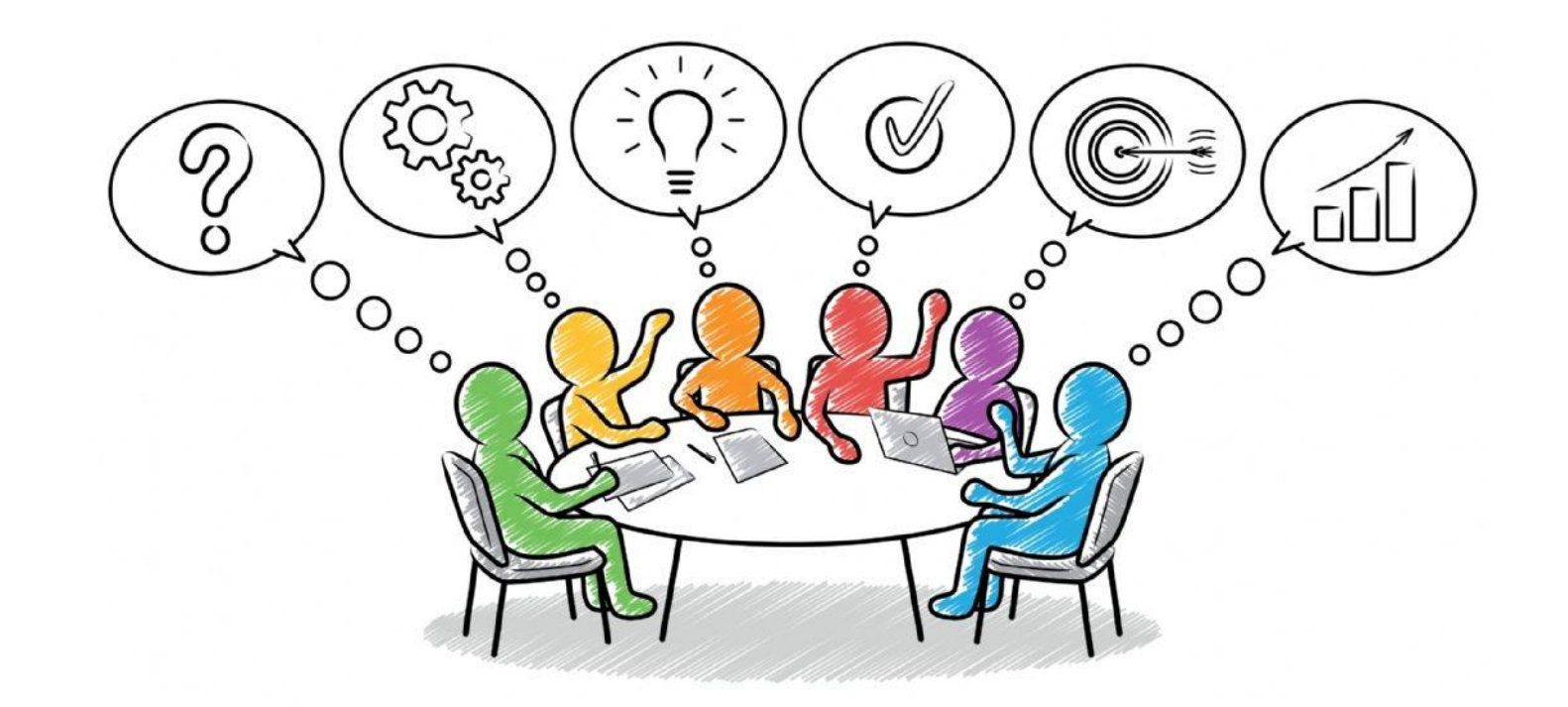

## **5. EXTRACT**

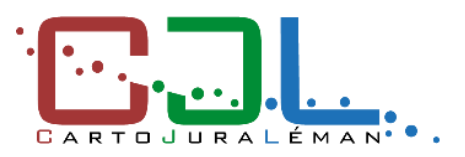

#### Le prochain 18' de CJL

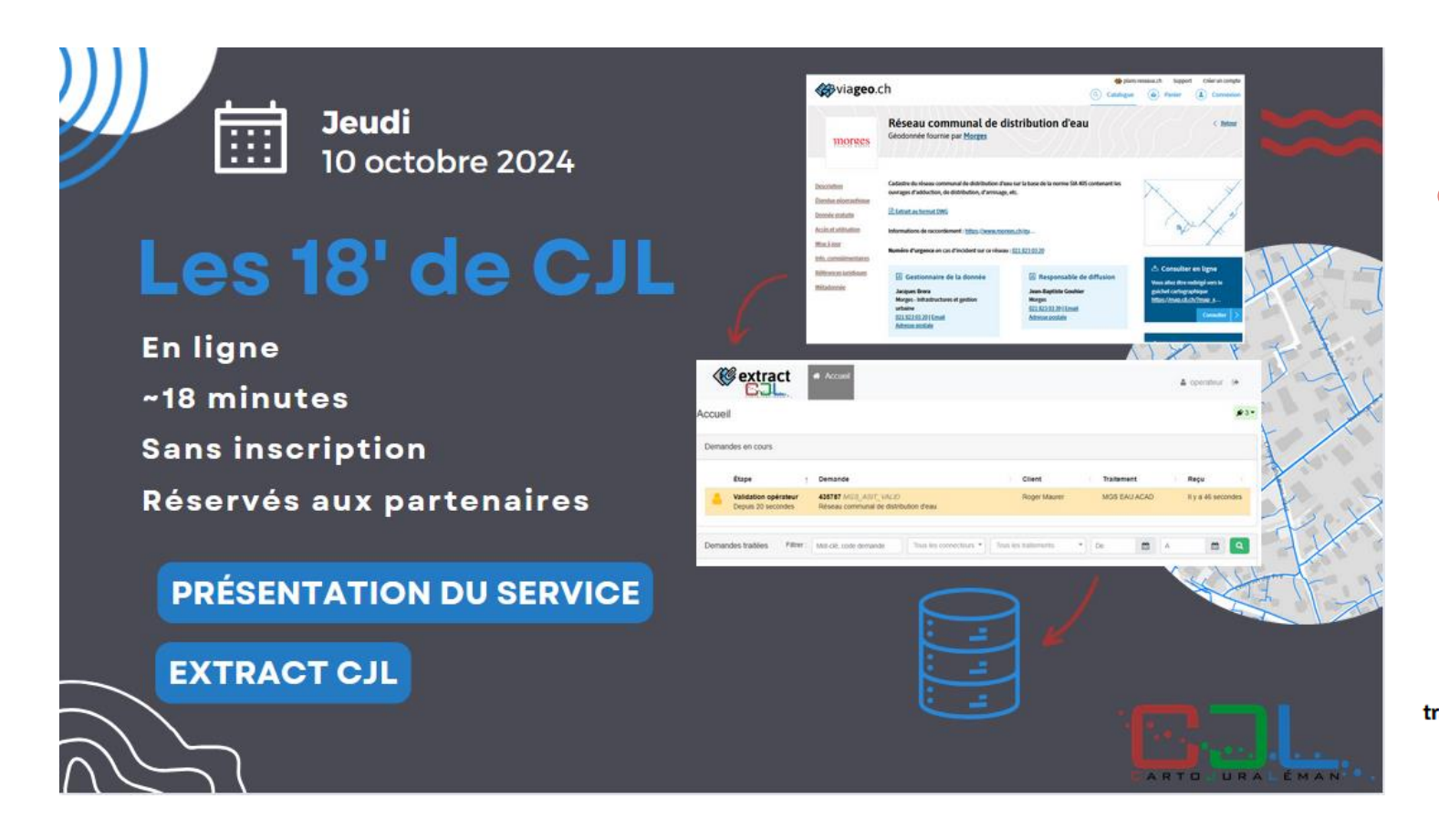

#### C'est quoi EXTRACT ?

 L'outil importe les commandes faites depuis l'une des plateformes web de l'ASIT, puis exécute une série de tâches afin d'extraire la donnée, sur le périmètre et dans le format demandé.

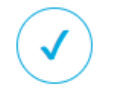

Diminuez les **temps de traitement** des commandes

e Améliorez la **qualité** des **des plans** et données livrés

Augmentez la satisfaction de vos clients

Source : https://asit-asso.ch/service/extract

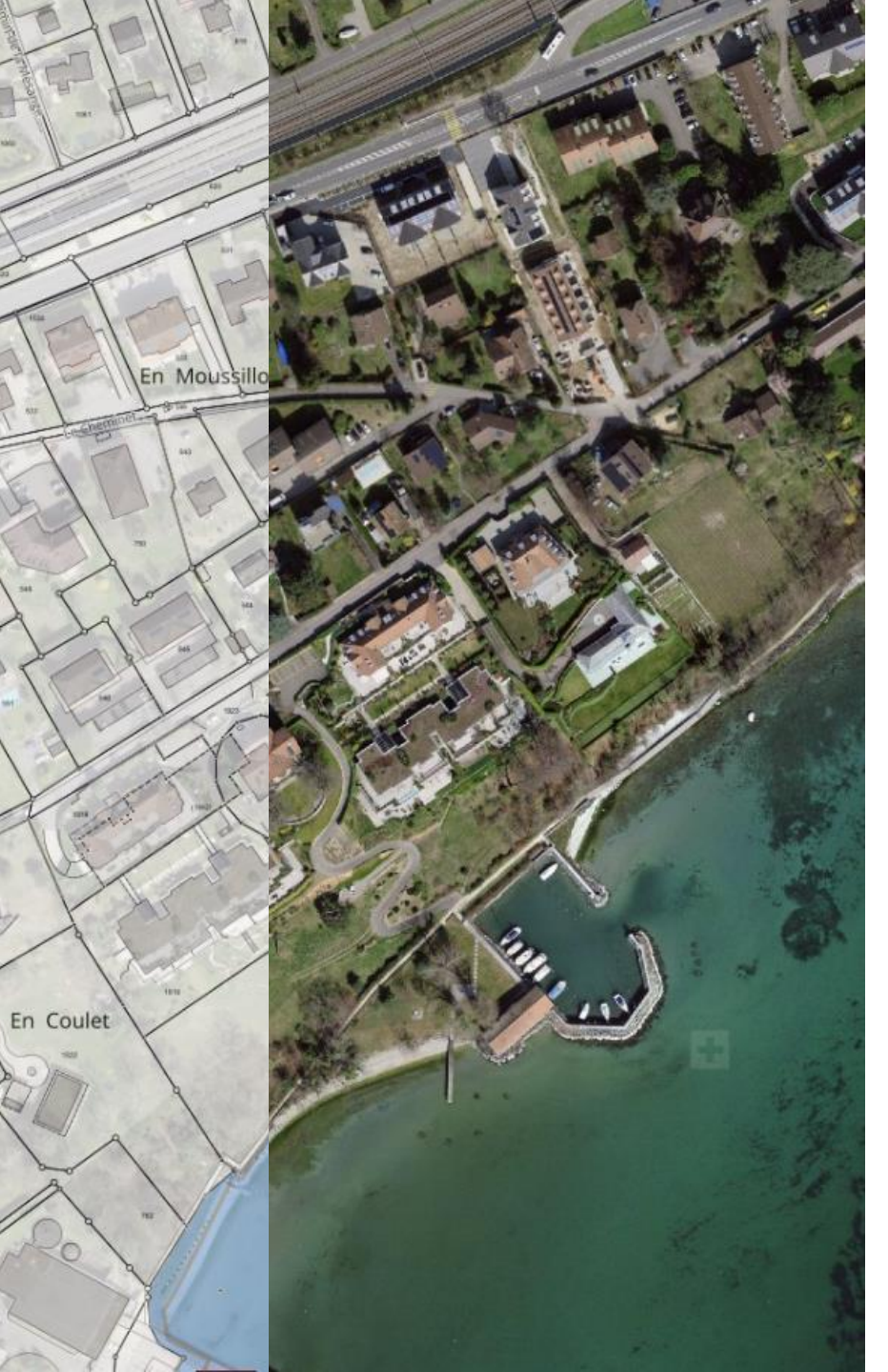

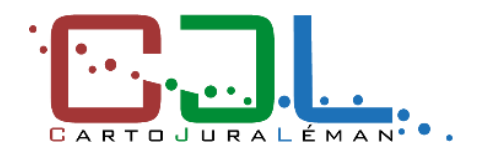

#### 

# NOUS VOUS REMERCIONS DE VOTRE ATTENTION

#### CONTACT

CartoJuraLéman

/ p.a. ARCAM Chemin du Penguey 1B - 1162 Saint-Prex

info@cjl.ch - support@cjl.ch

(° 021 862 22 75 / 021 804 96 29

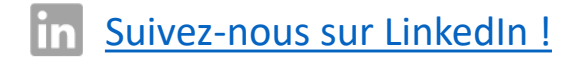